# SIEMENS

Insights Hub

**Operator Cockpit** 

System Manual 06/2025

| Introduction                                  | 1  |
|-----------------------------------------------|----|
| Interaction between Insights Hub<br>Plans     | 2  |
| Application Lifecycle                         | 3  |
| User Rights                                   | 4  |
| User Interface "Dashboard"                    | 5  |
| User Interface "Information"                  | 6  |
| Application and tenant status                 | 7  |
| Using "Inbox"                                 | 8  |
| Edit or delete applications                   | 9  |
| View "Application Credentials"                | 10 |
| User Interface "Roles and Scopes"             | 11 |
| User Interface of "Components" for<br>CF apps | 12 |
| Enable Standard UI applications               | 13 |
| Using Insights Hub Monitor plugin             | 14 |
| Enable native Mobile Apps                     | 15 |

| Enable API applications                    |  |
|--------------------------------------------|--|
| View "Services"                            |  |
| User Interface "Logs"                      |  |
| Subscribe and unsubscribe to notifications |  |
| FAQs "Operator Cockpit"                    |  |

#### Legal information

#### Warning notice system

This manual contains notices you have to observe in order to ensure your personal safety, as well as to prevent damage to property. The notices referring to your personal safety are highlighted in the manual by a safety alert symbol, notices referring only to property damage have no safety alert symbol. These notices shown below are graded according to the degree of danger.

#### DANGER

indicates that death or severe personal injury **will** result if proper precautions are not taken.

#### 🛕 WARNING

indicates that death or severe personal injury may result if proper precautions are not taken.

#### 

indicates that minor personal injury can result if proper precautions are not taken.

#### NOTICE

indicates that property damage can result if proper precautions are not taken.

If more than one degree of danger is present, the warning notice representing the highest degree of danger will be used. A notice warning of injury to persons with a safety alert symbol may also include a warning relating to property damage.

#### **Qualified Personnel**

The product/system described in this documentation may be operated only by **personnel qualified** for the specific task in accordance with the relevant documentation, in particular its warning notices and safety instructions. Qualified personnel are those who, based on their training and experience, are capable of identifying risks and avoiding potential hazards when working with these products/systems.

#### **Proper use of Siemens products**

Note the following:

#### 

Siemens products may only be used for the applications described in the catalog and in the relevant technical documentation. If products and components from other manufacturers are used, these must be recommended or approved by Siemens. Proper transport, storage, installation, assembly, commissioning, operation and maintenance are required to ensure that the products operate safely and without any problems. The permissible ambient conditions must be complied with. The information in the relevant documentation must be observed.

#### Trademarks

All names identified by <sup>®</sup> are registered trademarks of Siemens AG. The remaining trademarks in this publication may be trademarks whose use by third parties for their own purposes could violate the rights of the owner.

#### **Disclaimer of Liability**

We have reviewed the contents of this publication to ensure consistency with the hardware and software described. Since variance cannot be precluded entirely, we cannot guarantee full consistency. However, the information in this publication is reviewed regularly and any necessary corrections are included in subsequent editions.

## Table of contents

| 1. Introduction                                           | 8  |
|-----------------------------------------------------------|----|
| 2. Interaction between Insights Hub Plans                 | 10 |
| 2.1. Interaction between MindAccess Plans                 | 10 |
| 2.2. Insights Hub Capability Packages                     | 11 |
| 3. Application Lifecycle                                  | 12 |
| 4. User Rights                                            | 14 |
| 5. User Interface "Dashboard"                             | 16 |
| 6. User Interface "Information"                           | 19 |
| 7. Application and tenant status                          | 21 |
| 7.1. Applications status                                  | 21 |
| 7.2. Tenant status                                        | 22 |
| 8. Using "Inbox"                                          | 24 |
| 8.1. Receive applications from developers                 | 24 |
| 8.2. Archive and view messages                            | 26 |
| 9. Edit or delete applications                            | 28 |
| 9.1. User Interface "Apps"                                | 28 |
| 9.2. Edit applications                                    | 29 |
| 9.3. Delete applications                                  | 30 |
| 10. View "Application Credentials"                        | 32 |
| 10.1. Introduction                                        | 32 |
| 10.2. Working with app credentials                        | 32 |
| 10.3. Rotating app credentials                            | 34 |
| 11. User Interface "Roles and Scopes"                     | 37 |
| 12. User Interface of "Components" for CF apps            | 38 |
| 13. Enable Standard UI applications                       | 39 |
| 13.1. Download and deploy Cloud Foundry (CF) applications | 39 |

| 13.2. Register or deregister applications                        | 46 |
|------------------------------------------------------------------|----|
| 13.3. Upgrade or downgrade an application to a different version | 52 |
| 13.4. Provision an application                                   | 63 |
| 13.5. Offer applications in the Industrial IoT Store             | 66 |
| 14. Using Insights Hub Monitor plugin                            | 75 |
| 14.1. Receive Insights Hub Monitor plugin from developer         | 75 |
| 14.2. Deploy and register Insights Hub Monitor plugin            | 76 |
| 14.3. Using Insights Hub Monitor plugin in Insights Hub Monitor  | 76 |
| 14.4. Upgrade or downgrade Insights Hub Monitor plugin           | 77 |
| 14.5. Limitations of Insights Hub Monitor plugin                 | 78 |
| 15. Enable native Mobile Apps                                    | 79 |
| 15.1. Introduction to Mobile App enablement                      | 79 |
| 15.2. Download and deploy a mobile app (CF hosted)               | 80 |
| 15.3. Register or deregister a mobile app                        | 81 |
| 15.4. Upgrade or downgrade a mobile app to a different version   | 83 |
| 15.5. Mobile app without infrastructure                          | 85 |
| 15.6. Provisioning and Publishing mobile apps                    | 86 |
| 16. Enable API applications                                      | 87 |
| 16.1. Introduction to API app                                    | 87 |
| 16.2. Download and deploy an API app                             | 88 |
| 16.3. Register or Deregister an API app                          | 89 |
| 16.4. Upgrade or downgrade an API app                            | 91 |
| 16.5. Provisioning an API application                            | 94 |
| 16.6. Application Credentials for API applications               | 95 |
| 16.7. Limitations of API applications                            | 96 |
| 17. View "Services"                                              | 97 |
| 18. User Interface "Logs"                                        | 98 |

| 19. Subscribe and unsubscribe to notifications | 99  |
|------------------------------------------------|-----|
| 20. FAQs "Operator Cockpit"                    | 101 |

## Introduction

#### Introduction

#### Overview

Operator Cockpit is one of the standard and core applications of Insights Hub, the industrial IoT platform of Siemens. You can access Operator Cockpit on the Insights Hub Launchpad. Operator Cockpit allows you to manage the applications that you want to provide on Insights Hub. You need to have a MindAccess Operator Account to access to Operator Cockpit. More information about the MindAccess Plans can be found in chapter <u>Interaction between MindAccess Plans</u>.

#### Functions

Operator Cockpit offers you a wide range of possibilities to manage and provide your applications.

Within Operator Cockpit you can:

- Accept the transfer of an application from a MindAccess Developer Account to your MindAccess Operator Account.
- Deploy the application to your productive environment and operate it.
- Get an overview of all your applications running on your MindAccess Operator Account.
- Get information on usage and traffic of your applications.
- Check the health status of all your applications.
- Receive and display notifications concerning your applications.
- Publish your own offerings on the Industrial IoT Store.
- Upload new applications to the Store and make it visible either to specific customers or to the public.
- Provision applications to new customers on the Industrial IoT Store.
- Get information on new subscriptions from the Industrial IoT Store.
- Make applications available to subscribers of a MindAccess IoT Value Plan (and their users) on the basis of an App Customer Contract between you and such subscribers.

#### Roles and procedure

Throughout the development process of your applications, Operator Cockpit supports you at every phase of the project. The Application Lifecycle structures and summarizes the roles and procedure.

More information about the Application Lifecycle can be found in chapter <u>Application Lifecycle</u>. More information about the developing process can be found in the documentation of the <u>Developer Cockpit</u>.

## **Interaction between Insights Hub Plans**

2

## 2.1 Interaction between MindAccess Plans

#### Interaction between MindAccess Plans

The Insights Hub Offering contains the following MindAccess Plans:

- MindAccess DevOps Plan
- MindAccess IoT Value Plan

#### MindAccess DevOps Plan

Insights Hub offers a specific MindAccess DevOps Plan. The developing process separates development from the operating business. MindAccess DevOps Plan contains Developer Plan and Operator Plan.

As an operator, you can choose to run the application on your productive system and sell it via the Industrial IoT Store. At a minimum, you will need the MindAccess Operator Plan offering to sell your application via the Industrial IoT Store.

#### MindAccess IoT Value Plan

Insights Hub offers the IoT Value Plan for end user or OEM without development know-how.

#### Interaction between MindAccess Plans

The following graphic shows the relationship and processes between the MindAccess DevOps Plan and the MindAccess IoT Value Plan:

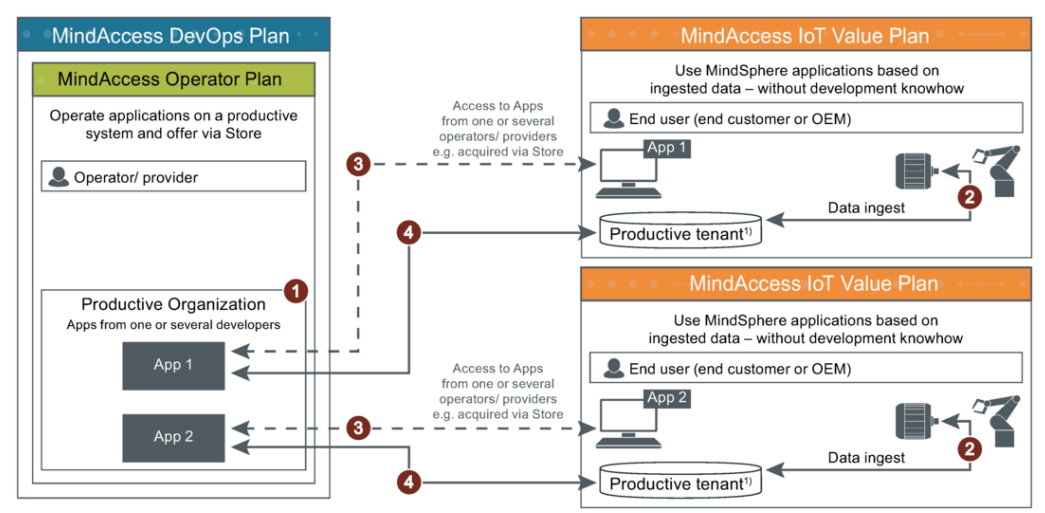

- ① Operator/ provider uploads App to Store
- 2 End user buys App in Store (and already has an IoT Value Pack)
- ③ Route from acquired App to tenant of end user established
- ④ End user uses App based on ingested data

## 2.2 Insights Hub Capability Packages

#### **Insights Hub Capability Packages**

The new Insights Hub offering contains the following plans:

- Essentials
- Standard
- Advanced

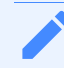

The capability packages were previously categorized as Basic, Standard and Premium.

Cloud Foundry offering is not included in any of these plans and it has to be purchased separately. For more information on the new packing and pricing model, refer to the <u>Product</u> <u>Sheet</u>.

# **Application Lifecycle**

### **Application Lifecycle**

The Application Lifecycle depicts the beginning from the development of an application until the release of an application. It defines all steps and processes that can be assigned to Developer Cockpit.

The Application Lifecycle describes the correlation between the developer and the operator. Therefore, the Application Lifecycle structures the processes into the following plans:

- Developer Plan
- Operator Plan
- IoT Value Plan

The following graphic depicts the Application Lifecycle with the respective processes:

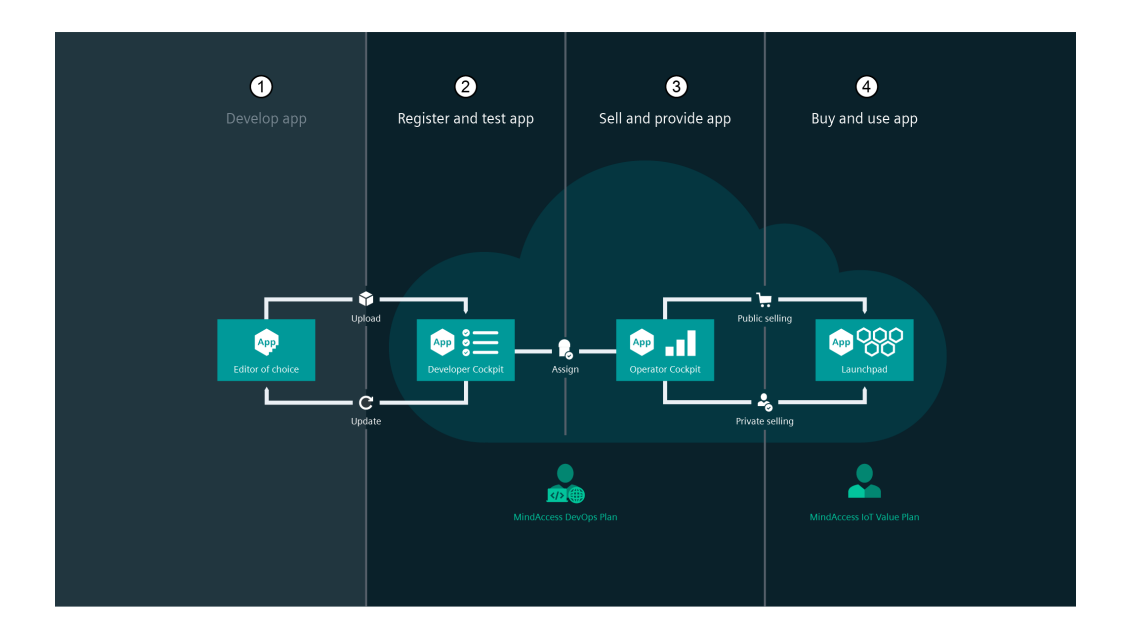

#### ① Develop an application:

• The developer develops the application in the local environment

#### 2 Register and test the application:

- The developer implements the application in Developer Cockpit
- The developer tests the application in the Development test system
- The developer assigns the application to operators

- The developer sends the binaries of a registered application to the Application Repository
- ③ Sell and provide the application:
- The operator downloads the application from the Application Repository and then deploys the application using Cloud Foundry Command Line
- The operator deploys the application to the productive system
- The operator sets a route to the tenant
- Operator Cockpit publishes the application in Industrial IoT Store
- Operator Cockpit provisions the application in a customer Launchpad
- ④ Purchase and use the application:
- Users can make a subscription for applications from Industrial IoT Store
- Users can access the application via Launchpad

#### Service Limitations

Developer Cockpit has some technical limitations as per the requirements. The following table provides the information of the technical service limits:

| Service                                             | Limit per (request / tenant / 10 minutes) |
|-----------------------------------------------------|-------------------------------------------|
| You can create new application                      | 20                                        |
| You can fetch application's metadata for the tenant | 200                                       |
| You can update an application                       | 100                                       |
| You can "Register / De-register" an application     | 20                                        |
| You can clone the application to create new version | 10                                        |
| You can get details of specific application         | 100                                       |
| You can delete an application                       | 20                                        |
| You can get "Roles and Scopes" for an application   | 100                                       |

Technical service limits can be upgraded as per the requirements.

## **User Rights**

# 4

#### User Rights in "Operator Cockpit"

The user rights depend on the following user roles:

- OperatorAdmin
- TenantAdmin
  - The "OperatorAdmin" role should be assigned to an operator, in order to access "Operator Cockpit" and perform all operations on the applications.
  - A user having "StandardUser" role as a standalone role will neither be able to access "Operator Cockpit", nor perform any operations on the applications.

The following table gives an overview of the permissions for different user roles:

| Right                                              | Roles: TenantAdmin | Roles: OperatorAdmin |
|----------------------------------------------------|--------------------|----------------------|
| Create users                                       | 1                  |                      |
| Edit permissions for users                         | 1                  |                      |
| View "Operator Cockpit" on Launchpad               |                    | <i>✓</i>             |
| Access "Operator Cockpit" from Launchpad           |                    | <i>✓</i>             |
| Access applications from "Apps" tab                |                    | <i>J</i>             |
| View applications in "Applications" tab in "Inbox" |                    | <i>✓</i>             |
| Download applications                              |                    | 1                    |
| Deploy applications                                |                    | 1                    |
| Publish applications to digital Store              |                    | 1                    |
| View all notifications                             |                    | 1                    |
| Subscribe and unsubscribe from notifications       |                    | 1                    |

#### Roles to access the application

A user should be assigned certain roles in order to access an application. The following are the roles that should be assigned to a user in "Settings".

- operatorAdmin: For accessing "Operator Cockpit"
- tenantAdmin: For adding or modifying the users or user roles

For more information on adding roles, refer <u>"Settings"</u> documentation.

## User Interface "Dashboard"

# 5

#### "Dashboard" user interface

The "Dashboard" gives a quick overview of the usage and traffic of the applications, subscription details and the number of applications that are deployed on the Cloud Foundry (CF).

#### "Dashboard" screen

The following graphic shows the "Dashboard" of Operator Cockpit:

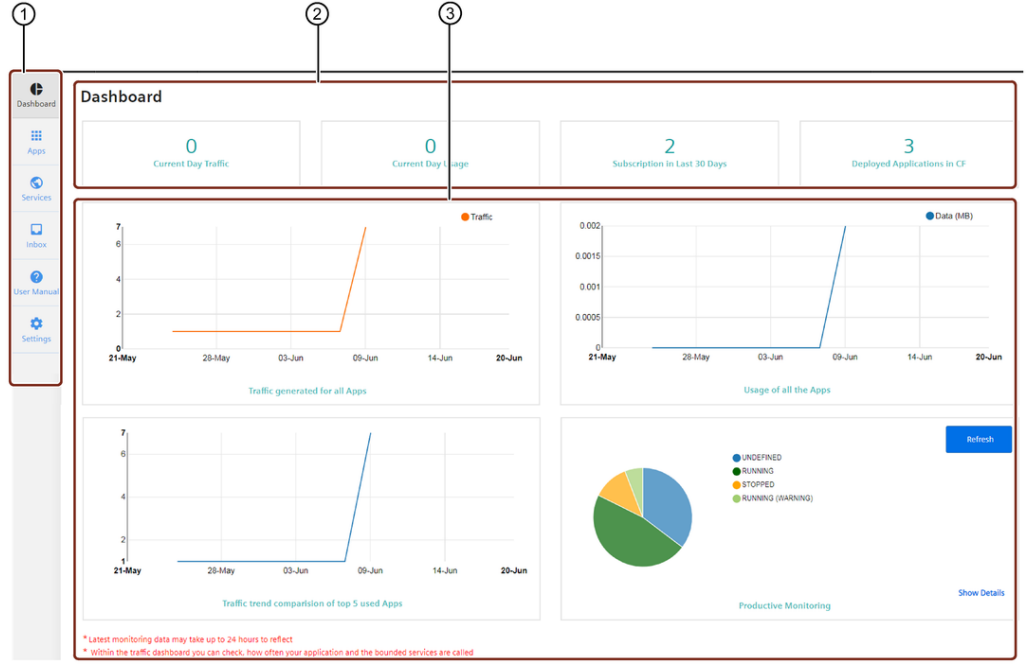

- ① Main navigation with five tab-categories:
- Dashboard
- Apps
- Services
- Inbox
- User Manual
- Settings
- ② Dashboard quick facts
- ③ Dashboard charts

#### Symbols

| Symbol          | Description                                                                                                    |
|-----------------|----------------------------------------------------------------------------------------------------|
| Cashboard       | View the Dashboard.                                                                                                    |
| HI Apps         | View the status of the applications along with the application details.                                                                                                    |
| Services        | View the services provisioned by other operators.                                                                                                    |
| Index Index     | <ul> <li>Applications: View the list of applications assigned by the developer, along with the action list that enables you to accept the applications.</li> <li>Messages: View the Notifications for the applications.</li> <li>Archived: View the archived notifications.</li> </ul> |
| Ober<br>Marical | View the User Manual for Operator Cockpit.                                                                                                    |
| ¢<br>Settings   | View the notification Settings window.                                                                                                    |

#### Dashboard charts

The following graphic gives you a more detailed look at the dashboard charts of Operator Cockpit:

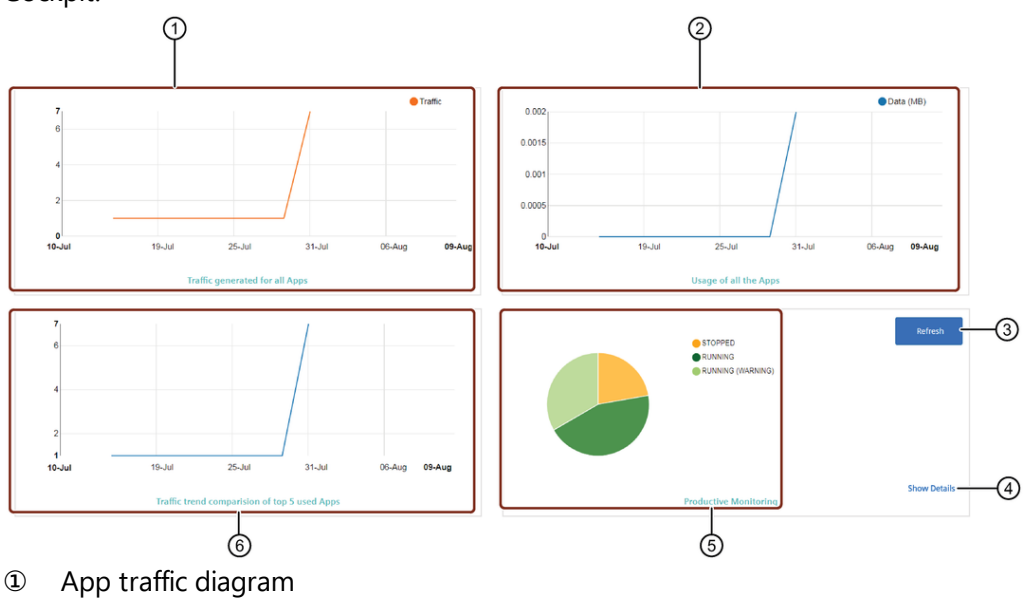

- ② App usage diagram
- ③ Refreshes the pie chart
- Opens the "My Applications" window
- ⑤ Productive monitoring pie chart
- <sup>®</sup> App traffic trend comparison diagram

## Adjust Chart

You can adjust the pie chart by clicking on the productive status that is displayed next to the chart. This activates or deactivates the status and the pie chart changes accordingly.

## User Interface "Information"

# 6

#### "Information" user interface

The "Information" screen provides the traffic generated and usage graphs, in addition to the application details information. For CF apps, you can also assign a space for the application by selecting the correct spacename from the "Space Location" drop down menu.

#### "Information" user interface

To view the application details, click on the "Apps" icon from the main navigation. Select the application type from "My Applications" window and click on any application. You will now be able to view all the details of the selected application.

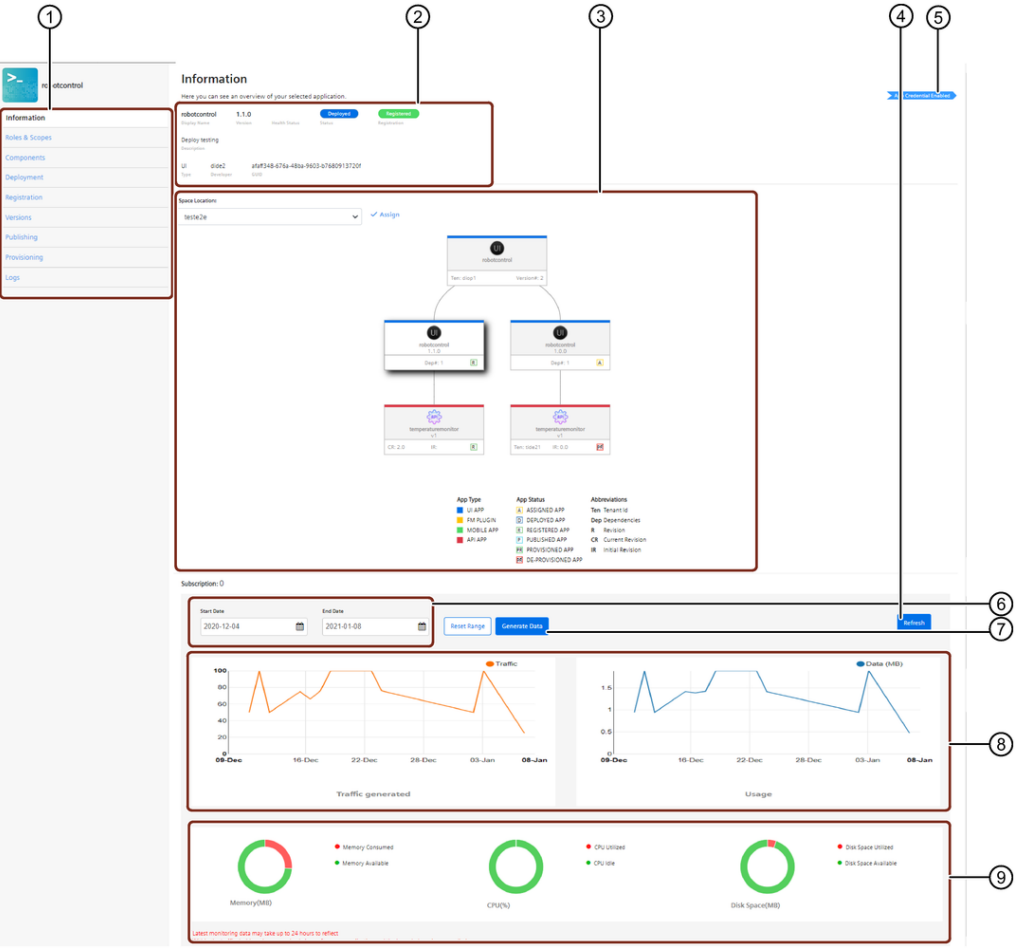

If the application is hosted in CF, then the "Information" screen is as below:

- 1 Navigation tab
- Application details
- ③ Dendrogram representation of the application dependency on API applications

- ④ Refresh the usage data
- S App Credential enabled label
- Start Date: Select the start date from which the traffic generated and the usage of the application is to be viewed

End Date: Select the end date until when the traffic generated and the usage of the application is to be viewed

- ⑦ Generates the usage data and the traffic generated data for the specified time range
- (8) Traffic generated and Usage graphs
- Memory, CPU and disk space utilization information

Also, note that if an application does not have any new version available, then the "Versions" tab will not be available.

If the deployed application is not in Cloud Foundry, then a warning message appears to inform you that the application needs to be pushed to Cloud Foundry to view the monitoring data.

The restrictions on selection of the "Start Date" and "End Date" is as follows:

- Minimum range: 6 days
- Maximum range: 6 months

# Application and tenant status

# 7

## 7.1 Applications status

#### **Applications status**

For a better overview, each application displays a specific operating state. You can find the operating state for your applications in the "My Applications" and "Information" window. The application operating state is divided into the following sectors:

- Provisioning
- Productive (Health)

#### Provisioning status for CF apps

The following table shows the provisioning status of a CF application:

| Color<br>of<br>status | Status                                          | Description                                                                                                    |  |
|-----------------------|-------------------------------------------------|----------------------------------------------------------------------------------------------------|--|
| Yellow                | Assigned                                        | Once the developer assigns an application to the operator from "Developer Cockp<br>the operator can view that application in "Inbox" in the "Applications" tab. The<br>application is accepted by the operator and a handshake initiated to the develop<br>to grant access to that application. After the access is granted by the developer, the<br>application status will be changed to Assigned". |  |
| Dark<br>blue          | Deployed<br>(with a<br>warning<br>symbol)       | The application is downloaded and deployed by following the instructions in the<br>"Deployment" window. After this process is complete, the state of the application will<br>be changed to "Deployed". If the application is not registered, a warning symbol<br>appears next to the "Deployed" status.                                                                                               |  |
|                       | Deployed<br>(without<br>a<br>warning<br>symbol) | After the application is registered, the status of the application will be changed to<br>"Deployed" state.                                                                                                    |  |
| Light<br>blue         | Published                                       | hed After the application is published in the Industrial IoT Store, the status of the application will be changed to "Published".                                                                                                    |  |

#### Provisioning status for self-hosted apps

| Color<br>of<br>status | Status     | Description                                                                                                    |  |
|-----------------------|------------|----------------------------------------------------------------------------------------------------|--|
| Yellow                | Assigned   | The developer assigns an application to the operator from "Developer Cockpit". The operator can view this application in "Inbox" in the "Applications" tab in "Operator Cockpit". The application is accepted by the operator and a handshake initiated to the developer to grant access to that application. After the access is granted by the developer, the application status will be changed to "Assigned". |  |
| Green                 | Registered | After the application is registered by the operator, the status of the application changes to "Registered".                                                                                                    |  |
| Light<br>blue         | Published  | After the application is published in the Industrial IoT Store, the status of the application will be changed to "Published".                                                                                                    |  |

The following table shows the provisioning status of a self-hosted application:

#### Productive (Health) for CF apps

The following table shows the productive (health) status:

| Color of<br>status | Status                                                                              | Description                                                                                   |
|--------------------|-------------------------------------------------------------------------------------|-----------------------------------------------------------------------------------------------|
| Green              | Running                                                                             | The application is running flawlessly.                                                        |
| Red                | Crashed                                                                             | The application has crashed. An error occurred inside the application that needs to be fixed. |
| Grey               | Grey Stopped The application has been stopped by the operator. You can application. |                                                                                               |

A warning sign appears to inform you about the following facts:

- A component is stopped but the other components are still running
- Some components have crashed For an application, a warning sign next to the "Deployment" state means that the application is deployed, but not registered.

## 7.2 Tenant status

#### Tenant status

Within the "Provisioning" screen, you can provide provisioning of your application to specific tenants.

The following table shows the tenant status for provisioning:

| Color of status | Status            | Description                                                       |
|-----------------|-------------------|-------------------------------------------------------------------|
| Red             | Activation Failed | The provisioning of the application to the tenant failed.         |
| Yellow          | In progress       | The provisioning of the application to the tenant is in progress. |
| Green           | Provisioned       | The application is provisioned to the tenant.                     |

# Using "Inbox"

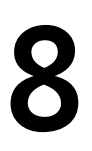

## 8.1 Receive applications from developers

#### Receive applications from developers

In Operator Cockpit, you can receive applications from developers. The developer can offer the application by assigning it to an operator from Developer Cockpit. An operator can choose any of the applications listed in the "Applications" tab and register the application on the productive system.

This feature is not available for subscribers of Essentials Capability Packages.

#### "Inbox" user interface

The "Inbox" is a marketplace within Operator Cockpit wherein the developers can offer their applications.

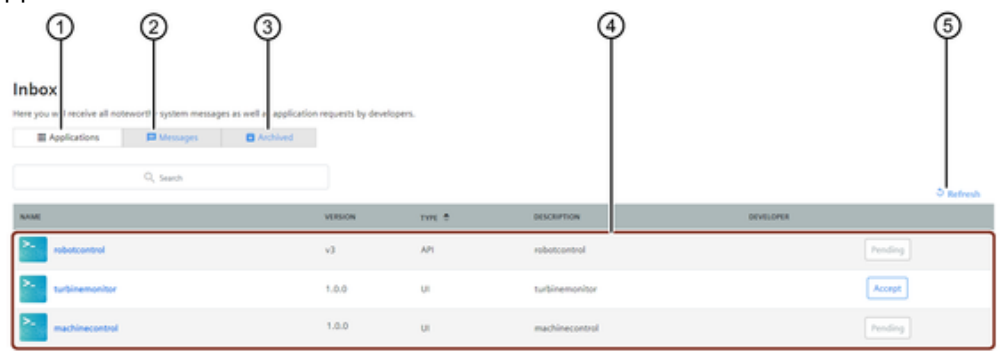

① **Applications:** All the applications that are offered by the developers to an operator are displayed. An operator can choose any application from a list of available applications and accept an application from the list to use it

② Messages: The notifications related to subscription or event change of an application are displayed. It is also possible to archive the notifications for future use

③ Archived: The archived notifications are displayed

④ Received application details

(5) Refresh button to get the latest status of the applications

#### Prerequisites

- The developer has assigned the application to an operator in Developer Cockpit.
- The developer has sent the binaries of a registered application to the app repository.

#### Procedure

To receive an application that is assigned from the developer, proceed as follows:

1. Click on the "Inbox" icon in the main-navigation area and click the "Applications" tab.

| Cashboard | Inbox<br>Here you will receive all no | teworthy system messag | es as well as application | n requests by developer | ۶.     |                |           |         |           |
|-----------|---------------------------------------|------------------------|---------------------------|-------------------------|--------|----------------|-----------|---------|-----------|
| H Apps    | # Applications                        | Messages               | Archived                  |                         |        |                |           |         |           |
| Services  |                                       | Q, Search              |                           |                         |        |                |           |         | ి Refresh |
| _         | NAME                                  |                        |                           | VERSION                 | TYPE ≑ | DESCRIPTION    | DEVELOPER |         |           |
| Inbox     | > robotcontrol                        |                        |                           | v3                      | API    | robotcontrol   |           | Pending |           |
| 0         | >- turbinemonitor                     |                        |                           | 1.0.0                   | UI     | turbinemonitor |           | Accept  |           |
|           | >- machinecontrol                     |                        |                           | 1.0.0                   | UI     | machinecontrol |           | Pending |           |
| Settings  |                                       |                        |                           |                         |        |                |           |         |           |
|           |                                       |                        |                           |                         |        |                |           |         |           |
|           |                                       |                        |                           |                         |        |                |           |         |           |
|           |                                       |                        |                           |                         |        |                |           |         |           |

2. Click "Accept" for the application that you choose to deploy.

The status of the application changes to "Pending". A handshake is initiated to the developer to grant access to that application. The application remains in the "Applications" window until the developer grants access to the application from "Developer Cockpit".

#### Result

Once the developer grants access, the application moves from the "Applications" tab to the "My Applications" window, with the provisioning status as "Assigned". If the application that is accepted is a UI type (Cloud Foundry or a self-hosted application), then it will be moved under the "UI Apps" tab. If it is a OI type plugin, it will be moved under "Operatiions Insight Plugin" tab in the "My Applications" window. If it is a FM type plugin, it will be moved under "Insights Hub Monitor Plugin" tab in the "My Applications" window. If it is a mobile app type, it will be moved under "Mobile Apps" tab in the "My Applications" window. If it is an API app type, it will be moved under "API Apps" tab in the "My Applications" window. The application can now be downloaded from the app repository. For more information on downloading and deploying an application, refer Download and deploy Cloud Foundry (CF) applications.

## 8.2 Archive and view messages

#### Archive and view messages

The "Messages" tab displays all the notifications related to subscription and the event change of the applications. The notifications listed under "Messages" will be automatically deleted after 30 days.

| Inbc<br>Here you | Applications     | stem messages a<br>essages<br>arch | s well as application quests by developers.                                                        | 4<br>↓<br>↓ fame • [reduine] — (5) |
|------------------|------------------|------------------------------------|----------------------------------------------------------------------------------------------------|------------------------------------|
|                  | NAME             | VERSION                            | DESCRIPTION                                                                                        |                                    |
|                  | robotcontrol     | 1.1.0                              | robotcontrol with the version 1.1.0 has changed status to Deployed                                 | 2021-01-20 19:02:36                |
|                  | robotcontrol     | 1.1.0                              | robotcontrol with the version 1.1.0 has changed status to Granted                                  | 2021-01-20 19:00:29                |
|                  | robotcontrol     | 1.1.0                              | robotcontrol with the version 1.1.0 has changed status to Assigned                                 | 2021-01-20 18:59:44                |
|                  | powermaintenance | 2.2.0                              | powermaintenance with the version 2.2.0 has changed status to Granted                              | 2021-01-19 13:24:20                |
|                  | powermaintenance | 2.2.0                              | powermaintenance with the version 2.2.0 has changed status to Assigned                             | 2021-01-19 13:23:56                |
|                  | powermaintenance | 1.2.0                              | testNew App credentials for powermaintenance with the version 1.2.0are in-effect.                  | 2021-01-19 13:18:19                |
|                  | powermaintenance | 1.2.0                              | App credentials for powermaintenance with the version 1.2.0are generated & configured successfully | 2021-01-19 13:18:13                |
|                  | powermaintenance | 1.2.0                              | powermaintenance with the version 1.2.0 has changed status to Granted                              | 2021-01-19 13:14:42                |
|                  | powermaintenance | 1.2.0                              | powermaintenance with the version 1.2.0 has changed status to Assigned                             | 2021-01-19 13:13:19                |
|                  | turbinemonitor   | 1.0.0                              | testNew App credentials for turbinemonitor with the version 1:0.0are in-effect.                    | 2021-01-13 12:10:07                |
|                  |                  |                                    | « Previous 1 2 3 Next »                                                                            |                                    |

- ① Tabs for received applications, messages, and archived notifications
- ② Search field
- ③ Shows the application notifications
- ④ Opens the filter with the following filter criteria:

**Events:** Only the notifications related to the status change of the applications are displayed.

Subscription: Only the subscription related notifications are displayed.

All: All the notifications related to the status change and the subscriptions are displayed.

S Archive button to archive the selected notifications. The archived notifications are moved to the "Archived" tab

If you want to save certain notifications for future reference, you can archive those notifications.

It is also possible to export the archived notifications to your local system.

The following section describes the procedure to archive the notifications.

#### Procedure

To archive notifications, proceed with the following steps:

1. Click on the "Inbox" icon.

2. Under "Messages", select the notifications that you want to save for future reference, and click "Archive". These notifications are moved under the "Archived" tab.

3. To view the archived notifications, click on the "Archived" tab. Select the date range for which you want to view the notifications and click "Show Data". You can also export the archived notifications to your local system by clicking "Export to CSV" in the "Archived" tab.

The restrictions on selection of the "Start Date" and "End Date" are as follows:

- Minimum range: 1 month
- Maximum range: 1 year

For information on subscription and unsubscription, refer <u>"Subscribe and unsubscribe to</u> <u>notifications"</u>.

#### Result

The archived notifications are retrieved for a specified date range.

Inbox

| Here you will receive all notewordly system messages as well as application requests by developers. |            |                             |                                 |       |            |   |       |           |                     |          |
|----------------------------------------------------------------------------------------------------|------------|-----------------------------|---------------------------------|-------|------------|---|-------|-----------|---------------------|----------|
| E Applications                                                                                      | 🛱 Messages | Archived                    |                                 |       |            |   |       |           |                     |          |
|                                                                                                    |            |                             | Start Date                      |       | End Date   |   |       |           |                     |          |
|                                                                                                    | Q, Search  |                             | 2021-01-16                      | •     | 2021-01-27 | - | Reset | Show Data |                     |          |
|                                                                                                    |            |                             |                                 |       |            |   |       |           |                     | Treeters |
| NAME                                                                                                | VERSION    | DESCRIPTION                 |                                 |       |            |   |       |           |                     |          |
| robatcontrol                                                                                        | 1.2.0      | robotcontrol with the versi | ion 1.2.0 has changed status to | Annap | -          |   |       |           | 2021-01-19 13:13:19 |          |

## Edit or delete applications

# 9

## 9.1 User Interface "Apps"

### "Apps" user interface

#### Start screen

The "My Applications" screen, by default displays a list of all the CF and self-hosted apps on your Operator tenant. The Provisioning and Productive status of each of these applications can also be viewed. The applications can have any of the following labels:

- New: A new application is available or a new version of an existing application is available
- Update: A new version for an existing application
- App Credential Enabled: The application has a requirement for app credentials
- Mendix App: The application is a Mendix based application.

For more information on upgrading an application, refer the chapter <u>"Upgrade or downgrade an</u> <u>application to a different version</u>".

For more information on app credentials, refer the chapter "Working with app credentials".

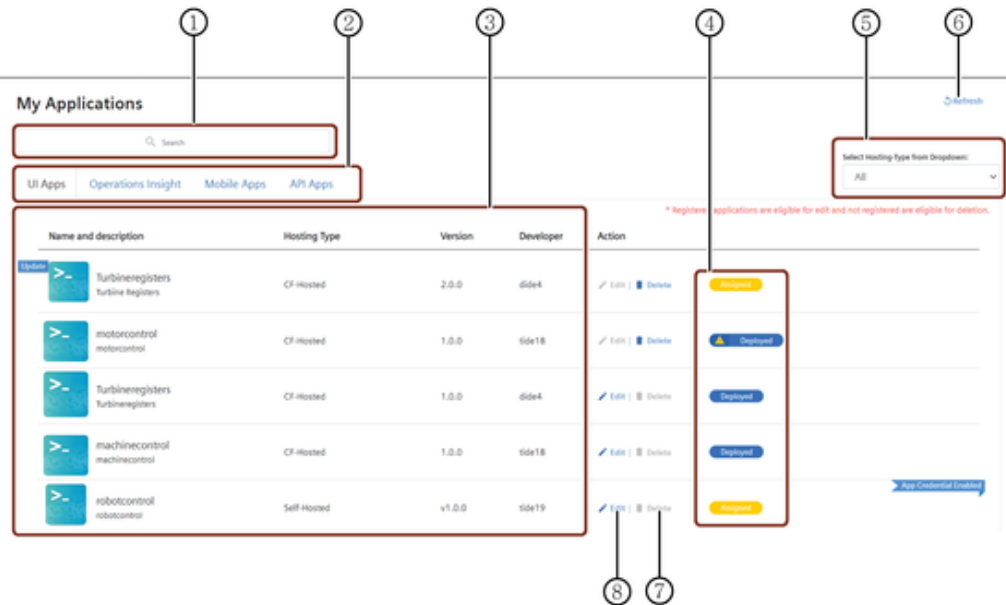

- ① Tabs for UI, Insights Hub Monitor Plugin, Mobile Apps and API Apps
- ② Search field
- ③ Application information and description for CF and self-hosted apps

Provisioning and Health status of the application
 Provisioning status: Assigned, Deployed and Published
 Health status: Running and Stopped

- ⑤ Filter drop-down to select Hosting-Type
- <sup>®</sup> Refreshes the productive status of the application
- ⑦ Delete the application
- 8 Edit the application details
  - There is no limit set on the number of applications that can be accommodated in Operator Cockpit. However, there are size restrictions for CF organization related to Operator Plan.
  - The applications are listed in the listing page according to the application assignment time in the descending order.

For more information on the provisioning status of CF apps, see "Application status".

## 9.2 Edit applications

#### **Edit applications**

If the application is deployed and registered and the application details is required to be changed, it is possible to edit the application details from the "Registration" screen.

#### Prerequisite

The application has already been registered.

#### Edit an application

The procedure to edit CF and self-hosted applications is similar. In order to edit the application details, proceed as follows:

1. In the "My Applications" window, choose the application that you wish to edit and click "Edit".

Only registered applications are eligible for editing.

2.On clicking the "Edit" button, you will be re-directed to the "Registration" tab. In the "Registration" window, click "Edit".

| Information     | Current chiurs Decision                                                                                                    |                                                                                                    |
|-----------------|----------------------------------------------------------------------------------------------------|----------------------------------------------------------------------------------------------------|
| Roles & Scopes  | Current status: Registered                                                                                                    |                                                                                                    |
| Registration    | Display Name:*                                                                                                    |                                                                                                    |
| App Credentials | Test                                                                                                    |                                                                                                    |
| Versions        | Abstract:*                                                                                                    |                                                                                                    |
| Publishing      | Application                                                                                                    |                                                                                                    |
|                 | Cache Control:*                                                                                                    |                                                                                                    |
| rovisioning     | no-cache, no-store, max-age=0, must-revalidate                                                                                                    | This field specifies the policies for caching the resources in browser.                                                             |
|                 | Content Security policy (CSP):                                                                                                    |                                                                                                    |
|                 | default-src 'self' static.eu1-int.mindsphere.io; style-src * 'unsafe-inline'; script-src<br>'self' 'unsafe-inline' static.eu1-int.mindsphere.io; img-src * data:; | This field specifies if the static content is to be loaded in a page, and the duration for which<br>the content is to be displayed. |
|                 | Image upload:*                                                                                                    |                                                                                                    |
|                 | appicon.png                                                                                                    |                                                                                                    |
|                 | Browse                                                                                                    |                                                                                                    |
|                 | Register         Edit         Save Changes         Cancel                                                                                                    |                                                                                                    |
|                 |                                                                                                    |                                                                                                    |

The CSP header informations can only be edited in Developer Cockpit.

3.Update the description in any or all the fields as required and click "Save Changes".

#### Result

The application description is modified.

## 9.3 Delete applications

#### **Delete applications**

#### Prerequisite

The application must not be registered.

#### Delete an application

The procedure to delete CF and self-hosted application is similar.

To delete an application, proceed with the following steps:

1. Click on the "Apps" icon. In the "My Applications" window, select the application that you want to delete and click "Delete".

Only unregistered applications are eligible for deletion.

2.In the confirmation dialog, click "Continue".

For CF hosted applications, If the app is deployed and not registered ("Deployed" state with warning symbol), then you can undeploy and delete the app simultaneously. To do this, select "Yes" in the confirmation dialog and click "Continue".

| 4 | Confirmation                                                                                                    | × |
|---|----------------------------------------------------------------------------------------------------|---|
| w | e found that there are components of this application deployed in CF. Do you really want to<br>move components from CF as well? |   |
| ۲ | Yes (Undeployment and Delete)                                                                                                   |   |
| Θ | No (Delete)                                                                                                    |   |
|   |                                                                                                    |   |
|   | Cancel Continu                                                                                                    | æ |

#### Result

The application is deleted.

# View "Application Credentials"

# 10

### 10.1 Introduction

#### Introduction

Application Credentials (app credentials) is required when an application requires interaction with APIs of other services in Insights Hub. This ensures secured interaction with the APIs. This is also useful when an application needs to perform frequent data processing on one or more subscribed tenants.

During the development phase, the developer should issue app credentials based on application version. This credentials should be provided as environment variables to the application. After the operator installs the application, credentials will be created for that application. The following functionalities are supported:

- App credentials are autogenerated
- App credentials are valid for 365 days
- Management and storage of credentials are secured
- Only authorized users can request credentials

## 10.2 Working with app credentials

#### Working with app credentials

During the development phase, the developer can decide if the credentials are required for an application or not. If it is required, the developer should specify the type of permissions for the application in Developer Cockpit.

For more information on issuing the credentials, refer <u>"Developer Cockpit"</u> documentation.

#### View app credentials for CF apps

To view the app credentials for CF apps, proceed as follows:

1. Log in to Cloud Foundry.

2. For an application, read the App credentials data from Cloud Foundry environment variables. The credentials will be automatically set as part of registration process and will be available in the following environment variables:

MDSP\_KEY\_STORE\_CLIENT\_ID=<Key-store id>
MDSP\_KEY\_STORE\_CLIENT\_SECRET=<Key-store Secret>

3. Invoke the Key Manager and create a bearer token. For more information, refer <u>Token</u> <u>Management Service</u>.

4. Invoke the platform end points using the bearer token.

#### View the app credentials for self-hosted apps

To view the credentials for a self-hosted application, proceed as follows:

1. In the "My Applications" screen, select any self-hosted application that has the "App Credentials Enabled" label. This means that the application has a requirement of app credentials.

2. If the application is not registered, select the "Registration" tab and register the application. For more information on registering a self-hosted application, refer the chapter <u>"Register or deregister self-hosted applications"</u>.

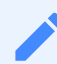

- The credentials are displayed in the "Registration" tab only after the application is registered, and will be displayed only until the current session is active.
- The credentials will not be automatically saved in your run-time environment variables, and therefore it is required to save them in the your application runtime environment variables with the below recommended keys: MDSP\_KEY\_S TORE\_CLIENT\_ID=<Key-store id> MDSP\_KEY\_STORE\_CLIENT\_SECRET=<Key-store Secret> (For more information, refer the below steps)
- It is not mandatory for all self-hosted applications to have app credentials.

3.After the registration is successful, you can view the application credentials in the "Registration" tab.

It is also possible to download the credentials for future reference.

10.2 Working with app credentials

| >              | Registration<br>- statistic diply some #statistics for your opplication the likely yourse will be able on your taxanipados the application some<br>- Taxanian statistics be lead to a skill the new analysis on the able form |  |  |  |  |  |
|----------------|----------------------------------------------------------------------------------------------------|--|--|--|--|--|
| Information    | The organization was not even by purchasing your approximation on the source state.                                                                                                    |  |  |  |  |  |
| Roles & Scopes | Current statust Regiment                                                                                                    |  |  |  |  |  |
| Registration   | App Credentials:                                                                                                    |  |  |  |  |  |
| Versions       | Key Store M: indopriselfhosted07012019-1.0.0                                                                                                    |  |  |  |  |  |
| Publishing     | Rey Store Secret. 🗰 🗘                                                                                                    |  |  |  |  |  |
| Provisioning   | MOTE:<br>Kindly set the alives condemiate in your application's sur-time environment satisfates assists the                                                                                                    |  |  |  |  |  |
|                | below keys:<br>MDSP_REV_STORE_CLEMT_06 = <009-Store Mo-<br>MDSP_REV_STORE_CLEMT_MCRET = <009-Store Secrets                                                                                                    |  |  |  |  |  |
|                | Display name                                                                                                    |  |  |  |  |  |
|                | turbinemonitor                                                                                                    |  |  |  |  |  |
|                | Abdiva(t.*                                                                                                    |  |  |  |  |  |
|                | This application is developed for monitoring turbines                                                                                                    |  |  |  |  |  |
|                | Cache Cantost.*                                                                                                    |  |  |  |  |  |
|                | no cache, no store, max-age=0, must revalidate This felt specifies the policies for raching the resources in trooser.                                                                                                    |  |  |  |  |  |
|                | Content Security policy (CM).*                                                                                                    |  |  |  |  |  |
|                | default set 'self' static.eu't int.mindsphere.ic; style set " 'unsafe inline' script set<br>'self' 'unsafe inline' static.eu't int.mindsphere.ic; style set " data;                                                           |  |  |  |  |  |
|                | Image upload.*                                                                                                    |  |  |  |  |  |
|                | >_ appicon.png                                                                                                    |  |  |  |  |  |
|                | BOOK                                                                                                    |  |  |  |  |  |
|                | Register Edit Save Changes Cancel                                                                                                    |  |  |  |  |  |

### 10.3 Rotating app credentials

#### Rotating app credentials

The App credentials created for the applications are valid for 365 days, once the app credentials complete 365 days, they need to be rotated.

From the 358th day of the app credentials age mail notification, alert message and subscription message is sent to the operator informing to rotate the app credentials.

The age of the app credentials is displayed on the "App Credentials" tab.

#### Rotate app credentials for CF apps

App credentials for CF apps can be rotated either through Auto rotate or On-demand basis. **Auto rotate app credentials:** 

For app credentials older than 365 days, the credentials are rotated automatically.

#### On-demand rotation of app credentials:

1. To rotate the app credentials, click on the "Apps" icon from the main navigation. Select any CF hosted application from the "My Applications" window, that has the "App Credentials Enabled" label. This means that the application has a requirement of app credentials, click the "App Credentials" tab.

2. Click the "Generate App Credentials" button.

10.3 Rotating app credentials

3. In the confirmation dialog, click "Continue".

#### **Result:**

On successful rotation of the app credentials, a mail notification is sent to the customer.

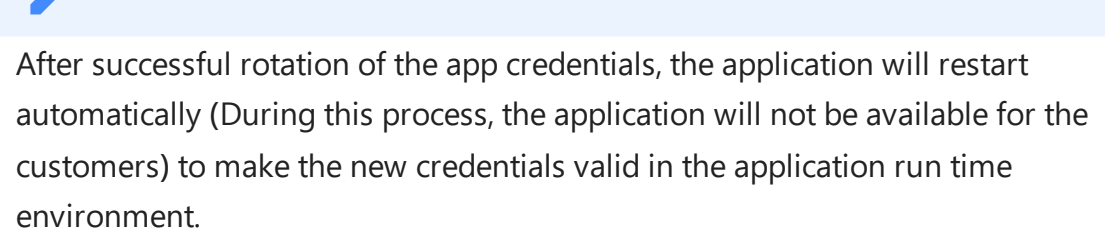

If the application fails to restart, you need to restart the application manually.

| > robotcontrol               | App Credentials Credent Technologi Dates<br>Here you can see an overview of the App Credentials of the application. |
|------------------------------|----------------------------------------------------------------------------------------------------|
| Information                  | - App Credentials Age                                                                                               |
| Roles & Scopes<br>Components | Ó Your App Credential is 1 dirg/cl old.<br>Click here to generate new App Credentials.                              |
| Deployment                   | + App Credentials Roles & Scopes                                                                                    |
| Registration                 |                                                                                                    |
| App Credentials              |                                                                                                    |
| Versions                     |                                                                                                    |
| Publishing                   |                                                                                                    |
| Provisioning                 |                                                                                                    |
| Logi                         |                                                                                                    |
|                              |                                                                                                    |

#### Rotate app credentials for self-hosted apps

App credentials for self-hosted apps can be rotated only through On-demand basis. To rotate the app credentials for self-hosted apps:

1. Click on the "Apps" icon from the main navigation. Select any self-hosted application from the "My Applications" window, that has the "App Credentials Enabled" label. This means that the application has a requirement of app credentials, click the "App Credentials" tab.

2. Click the "Generate App Credentials" button.

| >turbinemonitor | App Credentials (Control Postal Data)<br>Here you can see an overview of the App Credentials of the application.                               |
|-----------------|----------------------------------------------------------------------------------------------------|
| Information     | – App Credentials Age                                                                                                    |
| Roles & Scopes  | 🗇 Your Ava Credemial is 35 minutebil 45 secondob vili.                                                                                         |
| Registration    | Click here to generate new App Credentials. Generatin App Credentials                                                                          |
| App Credentials |                                                                                                    |
| Versions        | App Cholentais                                                                                                    |
| Publishing      | Key Stee NI 00010-04208623021215611-1.0.0-66306242                                                                                             |
| Provisioning    | Rey Store Score:                                                                                                    |
|                 | Note that both the old and new App Credentials are new valid for testing purposes. Crece Acknowledged, the old App oredentials become invalid. |
|                 | + App Credentais Rolen & Scopes                                                                                                    |

3. In the confirmation dialog, click "Continue". The new application credentials created is displayed in the "App Credentials" tab. It is also possible to download the credentials for future reference.

4. Click the "Acknowledge" link to make the new credentials valid. Old credentials are valid until operator acknowledges the new credentials.

10.3 Rotating app credentials

# User Interface "Roles and Scopes"

# 11

#### "Roles and Scopes" user interface

The "Roles and Scopes" screen displays the roles that are assigned for a CF or a self-hosted application and the scopes of the application.

#### "Roles and Scopes" screen

To view the roles and scopes details for an application, click on the "Apps" icon from the main navigation. Select any application from the "My Applications" window, click the "Roles and Scopes" tab. If an application has custom roles assigned to it, then it will also be displayed in the "Roles | Scopes" screen. The custom roles for an application can be created from Developer Cockpit. For more information, refer <u>"Developer Cockpit"</u> documentation.

The roles and scopes for the selected application are displayed.

|                  | 9 @                                                                                        | 3     |       |      |
|------------------|--------------------------------------------------------------------------------------------|-------|-------|------|
| > turbinemonitor | Roles   Scopes<br>Here you can see an overview of the Roles and Scopes of the application. |       |       |      |
| Information      | API Roles                                                                                  |       |       |      |
| Roles & Scopes   | App role consumes the APIs-<br>mdsp:core-assetmanagement.admin                             |       | admin | user |
| Registration     | mdsp:tide19:self1401api.user                                                               |       | X     | x    |
| Versions         | mdsp:tide19:self1401api.admin                                                              |       | x     |      |
| Publishing       | mdsp:core:assetmanagement.standarduser                                                     |       | x     | х    |
| Provisioning     | App Scopes<br>App role provides these scopes.                                              | testa | admin | user |
|                  | self1401ui.versiontwoui                                                                    | х     | х     | x    |
|                  |                                                                                            |       |       |      |

- ① API roles in use for the application
- ② Custom roles for the application
- ③ Scopes information for the application
# User Interface of "Components" for CF apps 12

# "Components" user interface for CF apps

- The "Components" screen provides options for the user to start or stop the components of an application. It is also possible to view the last updated status and the environment variables for each component of an application.
- To view the component details of CF applications, click on the "Apps" icon from the main navigation. Select any application from "My Applications" window and navigate to "Components" tab.

# "Components" screen for CF apps

The "Components" screen displays the list of components and their status.

| robotcontrol   | Components<br>Here you can see a List and | the status of all the Components, use | ed in the application | on.                |                      |                         |                  |          |
|----------------|-------------------------------------------|---------------------------------------|-----------------------|--------------------|----------------------|-------------------------|------------------|----------|
| Information    | Component List                            |                                       |                       |                    |                      |                         | <b>O</b> Refresh |          |
| Roles & Scopes | Component                                 | Last Updated                          | Instances             | CF App Config - ID | CF App Config - Name | CF App Config - Version | Action           |          |
| Components     | compforui                                 | 2020-07-15 18:10:37                   | 0/1                   | $\odot$            | $\odot$              | $\oslash$               | <b>&gt;</b>      | <u> </u> |
| Deployment     |                                           |                                       |                       |                    |                      |                         |                  | 0        |
| Registration   | newcomp                                   | 2020-07-13 23:22:13                   | 1/1                   | $\otimes$          | $\odot$              | $\odot$                 |                  |          |
| Versions       |                                           |                                       |                       |                    |                      |                         |                  |          |
| Publishing 😑   |                                           |                                       |                       |                    |                      |                         |                  |          |
| Provisioning   |                                           |                                       |                       |                    |                      |                         |                  |          |
| Logs           |                                           |                                       |                       |                    |                      |                         |                  |          |
|                |                                           |                                       |                       |                    |                      |                         |                  |          |
|                |                                           | 6                                     | 4                     |                    | 3                    |                         |                  |          |

- ① Starts the selected component
- 2 Stops the selected component
- ③ Environment variables of the selected component
- Instances of the component
- ⑤ Last updated timestamp of the component

The green color displayed next to the component indicates the component is running, the red color displayed next to the component indicates the component is stopped.

# **Enable Standard UI applications**

# 13

# 13.1 Download and deploy Cloud Foundry (CF) applications

# Introduction to deployment process

# Overview

To allow productive use of the application, you have to deploy the application on the live system. You can start the deployment in the "Application Details" window in the "Deployment" tab. To deploy the application, you need to fulfill the following steps:

- 1. Start manual deployment or auto-deployment
- 2. Register the application
- 3. Add roles in Settings

The following graphic depicts the deployment process of an application:

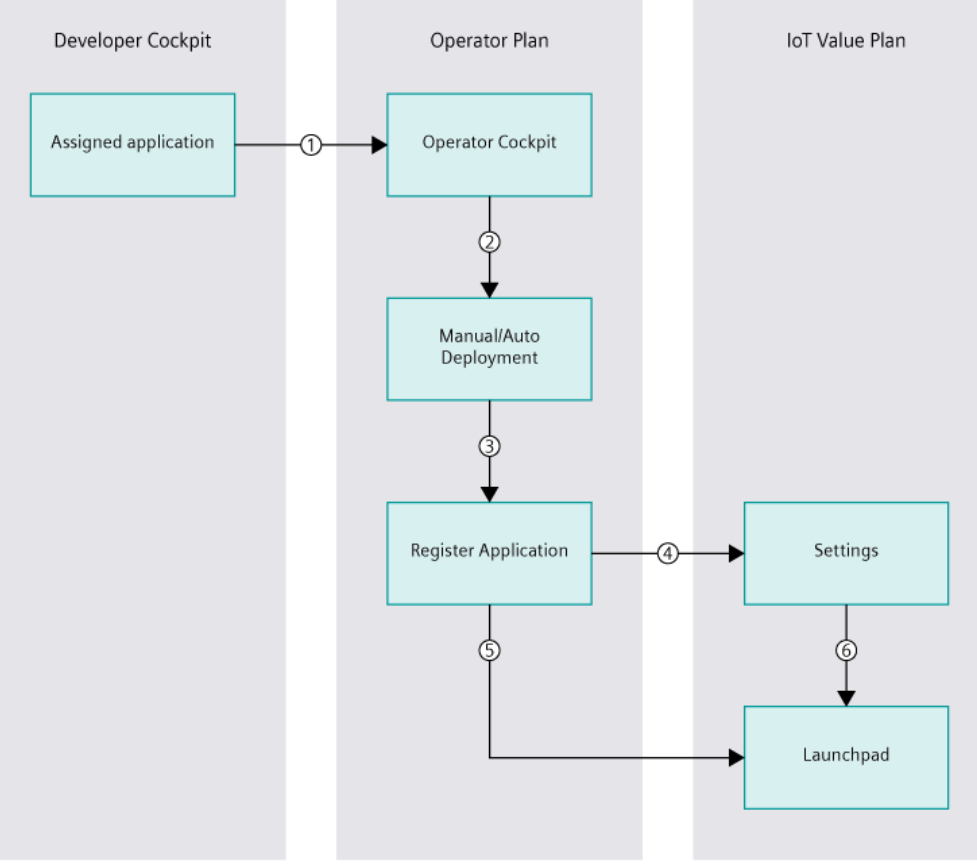

① Operator downloads an assigned application

- 2 Start manual or auto deployment
- ③ Register deployment in Operator Cockpit
- ④ Add roles in Settings
- (5) Operator can access the application via the Launchpad
- <sup>®</sup> Settings sets the roles for the application on the Launchpad

For more information on Deployment of applications, see <u>"Deployment and update of Cloud</u> <u>Foundry applications"</u> document.

# "Deployment" user interface

The "Deployment" screen allows the user to deploy an application. The deployment can either be performed manually or automatically. In addition to this, it is also possible to view the services that are in use for that application.

To view the "Deployment" screen for an application, click on the application from the "My Applications" screen, and navigate to "Deployment" tab.

|                           | () (P) (P) (P) (P) (P) (P) (P) (P) (P) (                                                                                                    | Ð         |
|---------------------------|----------------------------------------------------------------------------------------------------|-----------|
| >_ application123         | Deployment<br>Here you can deploy your applicat on on your tenant or see, while there the app is deployed on your tenant and its status.                                                                                                    |           |
| Information               | Current status: Addams                                                                                                    |           |
| Roles & Scopes Components | MFORTANT NOTCE Please be advised: You are about 0 deploy your application on the productive platform. By deploying, you confirm<br>(i) Naring evaluated and tested the application as to its in chronogy, functionality, perform and executive services are interacted with the deconversion of the productive platform. By deploying, you confirm<br>(ii) That you will be the deconversion of the deconversion of the productive platform. By deploying, you confirm                                                                                                    | at out    |
| Deployment                | (in the Spoil approximity complete and the optimities of the optimities of the optities of the optimities of the optimities of the optimit |           |
| Registration              | Deployment process status                                                                                                    | ) Refresh |
| App Credentials           | Deployment type     2 Processing     3 Ready                                                                                                    |           |
| Publishing                | Please choose one of the following deployment process types.                                                                                                    |           |
| Provisioning              | Aub deployment     Deployment via CF CL                                                                                                    |           |
| Logs                      | Start deployment                                                                                                    |           |
|                           | NOTE: MongoDB backing service is no longer supported in Cloud Foundry. Auto deployment or manu deployment of app binaries containing the unsupported service in Cloud Foundry will lead to failure                                                                                                    |           |
|                           | Service(s) in use                                                                                                    | efresh    |
|                           | No data found.                                                                                                    |           |

- ① Checkbox with important notice
- ② Shows the deployment options
- ③ Shows a description of the services in use for that application
- ④ Refreshes the used services

While deploying the application, tick the checkbox with the following important notice: You are about to deploy your application on the productive platform. By deploying, you confirm:

- Having evaluated and tested the application as to its technology, functionality, performance, security, and user interface.
- Your application complies with the documentation (in particular with regard to the DevOps Guide available <u>here</u>) and any other requirements set out in the agreement or the applicable Order Form.

For older applications, which does not have component id in the Manifest files, fix the manifest files and redeploy the application.

To fix the Manifest files, click "Fix Manifest".

| >- robotcontrol | Deployment<br>Here you can deploy your application on your tenant or see, whether the app is deployed on your tenant and its status.                                                                                                    |
|-----------------|----------------------------------------------------------------------------------------------------|
| Information     | Current status: August                                                                                                    |
| Roles & Scopes  |                                                                                                    |
| Components      | IMPORTANT NOTICE Please be advised: You are about to deploy your application on the productive platform. By deploying, you confirm<br>(i) Having evaluated and tested the application as to its technology, functionality, performance, security, and user interface; and |
| Deployment      | (ii) That your application complies with the documentation (in particular with regard to the DevOps Guide available at www.mindsphere.io/terms) and any other requirements set out in the American to the anolicable Order Form.                                          |
| Registration    | п на грумпини и на чурнами чин тупи                                                                                                    |
| App Credentials | Deployment process status ORefresh                                                                                                    |
| Versions        | Deployment type > 2 Processing > 3 Ready                                                                                                    |
| Publishing      | Fix Manifest                                                                                                    |
| Provisioning    |                                                                                                    |
| Logs            | Service(s) in use Service                                                                                                    |
|                 | No data found                                                                                                    |

If the app binaries contain unsupported service in Cloud Foundry, deployment of such app binaries will be failed. For example, MongoDB backing service is no longer supported in Cloud Foundry, deployment of app binaries containing this backing service will be failed.

# Manual deployment of an application

# Example scenario

An application "robotcontrol" has been developed by a developer. This application has been assigned to the operator and needs to be deployed manually.

# Prerequisite

The application has already been assigned by the operator.

# Manual deployment

In order to deploy an application manually, it is required to first download the application. To download and deploy an assigned application, proceed as follows:

1. Click on the "Apps" icon and select an application in the "Assigned" state that you want to deploy. The "Application Details" menu opens.

2. Click on the menu button "Deployment".

3. **Choose Deployment type:** Under "Deployment type", select "Deployment via CF CLI" and click "Start deployment".

| >_ robotcontrol | Deployment<br>Here you can deploy your application on your tenant or see, whether the app is deployed on your tenant and its status.                                                                                                    |
|-----------------|----------------------------------------------------------------------------------------------------|
| Information     | Current status: Assigned                                                                                                    |
| Roles & Scopes  | MPORTANT NOTICE Please be advised: You are about to deploy your application on the productive platform. By deploying, you confirm                                                                                                    |
| Components      | (i) Having evaluated and tested the application as to its technology, functionality, performance, security, and user interface; and<br>(ii) That your application complex with the documentation (in particular with repart to the DexOes Guide available at www.mindsobere.io/terms) and any other requirements set out |
| Deployment      | in the Agreement or the applicable Order Form.                                                                                                    |
| Registration    | Deployment process status 3Refresh                                                                                                    |
| App Credentials | Deployment type     2 Deploy                                                                                                    |
| Publishing      | Please choose one of the following deployment process types.                                                                                                    |
| Provisioning    | Auto deployment     Deployment Va CF CL                                                                                                    |
| Logs            | Start deployment                                                                                                    |
|                 | NOTE: MongoDB backing service is no longer supported in Cloud Foundry. Auto deployment or manual deployment of app binaries containing the unsupported service in Cloud Foundry will lead to failure.                                                                                                    |
|                 | Service() in use Detection                                                                                                    |
|                 | No data found.                                                                                                    |

4. **Deploy the application:** Under "Deploy", follow the onscreen procedure to deploy the application manually.

A warning message will be displayed in the "Deployment" window, if the application components have not passed the validation criteria. In such a scenario, you need to re-deploy the application.

5.Click "Download Application".

6.Unzip the "Appbinary.zip" file.

"Appbinary.zip" includes the components of your CF application, which you target later using "cf push".

Ensure that Appbinary is extracted as a separate folder containing only the service components and does not include the icon or metadata files.

7.Open Cloud Foundry Command Line Interface (CF CLI).

You can use e.g. Power Shell or Command prompt.

It is recommended to use CF CLI version 6 to push an application manually.

8.Log in to your Cloud Foundry using the command "cf login -a <u>https://api.cf.eu1.mindsphere.io</u> --sso".

9.Switch to your CF Organization using the command "cf target - o organization-name". 10.Run the command "cf create-space < space-name>".

 Use the format "cf create-space <space-name>" for creating CF space for applications. If the format is not used correctly, then the further process for application deployment will be blocked. In such cases, you need to re-deploy the application with proper space names.

- It is recommended to use appname as space-name.
- If the custom name is used as a space-name, select the created space-name as Space Location in the Information tab.

11.Switch to your created space using "cf target -s space-name" command.12.Create Services for every service from the list "cf create-service serviceName servicePlan serviceInstanceName".

13.Switch to location of the unzipped "Appbinary" folder in your CF CLI.

14.Run the following command "cf push".

For more information, refer to <u>Deployment and update of Cloud Foundry Applications</u>, and <u>Developer Documentation</u>.

# Auto-deployment of an application

# Example scenario

An application "robotcontrol" has been developed by a developer. This application has been assigned to the operator, and needs to be deployed automatically.

# Prerequisite

The application has already been assigned by the operator. For more information on Prerequisites, refer <u>"Operator Cockpit" FAQs</u>.

# Automatic deployment

To proceed with the auto deployment, follow the procedure below:

1. Click on the "Apps" icon and select an application in the "Assigned" state that you want to deploy.

2. In the "Application Details" menu, click on "Deployment".

3. Choose Deployment type: Under "Deployment type", select "Auto deployment" and click "Start deployment".

| >_ robotcontrol           | Deployment<br>Here you can deploy your application on your tenant or see, whether the app is deployed on your tenant and its status.                                                                                                    |
|---------------------------|----------------------------------------------------------------------------------------------------|
| Information               | Current status: Aurigned                                                                                                    |
| Roles & Scopes Components | IMPORTAIT NOTCE Please be advised: You are about to deploy your application on the productive platform. By deploying, you confirm<br>(i) Having evaluated and tested the application as to its technology, functionality, performance, security, and user interface; and<br>(ii) That your application complex with the documentation (in particular with regard to the DevOps Guide available at www.mindsphere.ioterms) and any other requirements set out |
| Deployment                | in the Agreement or the applicable Order Form.                                                                                                    |
| Registration              | Deployment process status SRefresh                                                                                                    |
| App Credentials           | Deployment type     2 Processing     3 Ready                                                                                                    |
| Publishing Provisioning   | Please choose one of the following deployment process types.                                                                                                    |
| Logs                      | Start deployment NOTE: MongoDB backing service is no longer supported in Cloud Foundry. Auto deployment or manual deployment of app binaries containing the unsupported service in Cloud Foundry will lead to failure.                                                                                                    |
|                           | Service(s) in use SRetresh<br>No data found.                                                                                                    |

4. **Processing of application:** The deployment of this application will take place automatically. The status of each of the deployment steps can also be viewed.

| robotcontrol    | Deployment<br>Here you can deploy your application on your tenant or see, whether the app is deployed on your tenant and its status.                                                                                                    |
|-----------------|----------------------------------------------------------------------------------------------------|
| Information     | Current status: August                                                                                                    |
| Roles & Scopes  |                                                                                                    |
| Components      | IMPORTANT NOTICE Please be advised: You are about to deploy your application on the productive platform. By deploying, you confirm<br>(i) Having evaluated and tested the application as to its technology, functionality, performance, security, and user interface; and |
| Deployment      | (ii) That your application complies with the documentation (in particular with regard to the DevOps Guide available at www.mindsphere.ioiterms) and any other requirements set out<br>in the Agreement or the applicable Order Form.                                      |
| Registration    |                                                                                                    |
| App Credentials | Deployment process status Otherresh                                                                                                    |
| Versions        | 1 Deployment type 2 Processing 3 Ready                                                                                                    |
| Publishing      | Your deployment has been detected successfully. The application preprocessing may take 20 to 30 minutes. We will, notify you when the processing has finished. You may proceed with other work until then.                                                                |
| Provisioning    | Create space Create service Crivisin Re-stage Completes                                                                                                    |
| Logs            | Deployment stages 🚫 indicates deployment stage not applicable                                                                                                    |
|                 | Service(s) in use                                                                                                    |
|                 | No data found                                                                                                    |

By default, auto deployment process creates a new space with the same name as the appname irrespective of selecting the space from the space location of the Information tab.

5.**Register the application:** In order to register the application, click on "Register application" in the "Deployment" screen.

You can also register the application from "Registration" screen. For more information on registering an application, refer the chapter <u>"Register or deregister applications"</u>.

# Undeploy a CF application

# Prerequisites

- The application is already deployed and is in the "Deployed" (with warning symbol) state
- The application is not registered and does not have any customers (not provisioned)

# Undeploy a CF application

To undeploy an application, proceed with the following steps:

- 1. In the "My Applications" window, click on the application that you want to undeploy.
- 2. Click the "Deployment" tab in the side navigation and click "Undeploy".

| >_ robotcontrol | Deployment                                                                                                    |
|-----------------|----------------------------------------------------------------------------------------------------|
|                 | Here you can deploy your application on your tenant or see, whether the app is deployed on your tenant and its status.                                                                                                    |
| Information     | Current status: Deployed Oundeploy                                                                                                    |
| Roles & Scopes  | MPORTANT NOTICE Please be adviced: You are about to deploy your application on the productive platform. By deploying, you confirm                                                                                                    |
| Components      | (i) Having evaluated and tested the application as to its technology, functionality, performance, security, and user interface; and<br>(ii) Having evaluated and tested the application as to its technology, functionality, performance, security, and user interface; and<br>(iii) That your anolicition complex with the documentation (iii) controlled with the documentation of the documentation (iii) and the documentation (iii) and the documentation (iiii) and the documentation (iii) |
| Deployment      | (a) the Agreement or the applicable Order Form.                                                                                                    |
| Registration    | Deployment process status                                                                                                    |
| Publishing      | Deployment type     2 Processing     3 Ready                                                                                                    |
| Provisioning    | Please choose one of the following deployment process types.                                                                                                    |
| Logs            | Auto deployment     Deployment Via Cf CLI                                                                                                    |
|                 | Start deployment NOTE: MongoDB backing service is no longer supported in Cloud Foundry. Auto deployment or manual deployment of app binaries containing the unsupported service in Cloud Foundry will lead to failure.                                                                                                    |
|                 | Service() in use Ottersh No data found.                                                                                                    |
|                 |                                                                                                    |

3. In the confirmation window, click "Continue" to remove the components and undeploy the application.

To undeploy an application that is registered or provisioned, proceed with the following steps:

1. Click the "Provisioning" tab, and de-provision the existing customers.

2. Click the "Registration" tab and click "De-Register". In the confirmation dialog, click "Yes" to deregister and undeploy.

| A Confirmation                                                                                                |        | ×        |
|----------------------------------------------------------------------------------------------------|--------|----------|
| Would you also like to remove related components from CF Space?  Ves (Deregister & Undeploy)  No (Deregister) |        |          |
|                                                                                                    | Cancel | Continue |

# Common mistakes during deployment

The following sections lists the common mistakes that might occur during deployment of an application.

For additional information, refer to FAQs.

# Improper unzipping of "appbinary"

During deployment of an application, consider the following factors:

- Unzip the "appbinary.zip" file correctly
- The "path" parameter in the "manifest.yml" file should be as per the folder structure
- For example, consider that the "fmtest-1.0.0.zip" file has been downloaded from Operator Cockpit. After unzipping the "fmtest-1.0.0.zip" file, the following files/folders are available:

- appbinary.zip
- manifest.yml
- metadata.json
- icon.png

Now, unzip the "appbinary.zip" file correctly. After unzipping, make sure that the "path" parameter in the "manifest.yml" file is updated to point to the correct file. For reference, see the following image:

| 0                                   | Manifest file                                                                                                    |
|-------------------------------------|----------------------------------------------------------------------------------------------------|
| D:) Data > fmtest1-1.0.0 > frontend | applications:<br>- buildpack: staticfile_buildpack                                                                                       |
| Name                                | MDSP_OS_VM_APP_ID: 9aa0e8a1-1441-4bc9-9d71-507564c3c832<br>MDSP_OS_VM_APP_VERSION: 1.0.0<br>MDSP_OS_VM_APP_NAME: fmtest1<br>instances: 1 |
|                                     | memory: 32MB<br>name: routingappui<br>path: (./frontend/RoutingApplicationUI-lite                                                        |

- Folder path
- 2 Corresponding file path defined in "manifest"

While executing the "cf push" command, the parameter "buildpack" will be automatically changed to "buildpacks" by Cloud Foundry.

# Incorrect "manifest" file modifications

After unzipping "appbinary.zip", the following factors should be considered:

- The "path" parameter in "manifest.yml" should point to the correct file/files.
- Except for the corresponding files of the application, there should not be any other additional/duplicate files in the folder where the .zip file is extracted.

The following conditions should be met with respect to the parameter names in "manifest" and "metadata" files:

- "appname" parameter in "manifest" file matches with the "componentname" parameter in "metadata" file.
- "serviceInstanceName" in the "manifest" file matches with the "instancename" in "metadata" file.
- For an application, the total number of components that are defined in "manifest.yml" and "metadata.json" files should match.

# 13.2 Register or deregister applications

13.2 Register or deregister applications

# Register or deregister CF applications

# Overview

The "Registration" screen provides options for the user to register or deregister a CF application. The display name, abstract and the application icon can also be edited before registering an application.

To view the "Registration" screen for a CF application, click on any application that is in the "Deployed" state, and navigate to the "Registration" tab.

| >_ testcf2   | Registration                                                                                                    |                                                                                                    |
|--------------|----------------------------------------------------------------------------------------------------|----------------------------------------------------------------------------------------------------|
|              | Enter the display name $\delta$ short description for your application. The display name will be visible<br>The display name will al: b be used for publishing your application on the online Store. | on your Launchpad as the application name.                                                                                          |
| formation    |                                                                                                    |                                                                                                    |
| les & Scopes | Current status: Not Registered                                                                                                    |                                                                                                    |
| mponents     | Display Name:*                                                                                                    |                                                                                                    |
| ployment     | test                                                                                                    |                                                                                                    |
| egistration  | Abstract:*                                                                                                    |                                                                                                    |
| blishing     | test                                                                                                    |                                                                                                    |
|              | Cache Control:*                                                                                                    | This field an effect the entities for eaching the second or to be second                                                            |
| ne           | no-cache, no-store, max-age=0, must-revalidate                                                                                                    | This neo specines the policies for caching the resources in provise.                                                                |
| y,           | default-src 'self static.eu1-int.mindsphere.io; style-src * 'unsafe-inline'; script-src<br>'self 'unsafe-inline' static.eu1-int.mindsphere.io; img-src * data;;                                      | This field specifies if the static content is to be loaded in a page, and the duration for which<br>the content is to be displayed. |
|              | Image upload:*                                                                                                    | )                                                                                                    |
|              | >_ appicon.png                                                                                                    |                                                                                                    |
|              | Browse                                                                                                    |                                                                                                    |
|              | Register De Register                                                                                                    |                                                                                                    |
|              |                                                                                                    |                                                                                                    |
|              | $\phi$                                                                                                    |                                                                                                    |

- ① Registration status of the application
- 2 Application fields required for registering the application
- ③ Deregisters the application
- ④ Registers the application

# Prerequisite

- The application has already been deployed.
- All the dependent API applications have been registered and provisioned.

# **Register a CF application**

To register a CF application, proceed with the following steps:

1. In the "My Applications" window, click on "UI Apps" tab. Then, click on an application that needs to be registered, that is an application in the "Deployed" state with a warning symbol.

- 2. Click on the "Registration" tab from the side navigation. Enter the following details:
  - Display name: The name entered in this field will be displayed in Launchpad

- Abstract: The short description of the application
- Cache control: The data displayed in this field is retrieved from Developer Cockpit, and is editable. This field specifies the policies for caching the resources in browser.
- Content Security Policy (CSP): The data displayed in this field is retrieved from Developer Cockpit and is editable. This field specifies if the static content is to be loaded in a page, and the duration for which the content is to be displayed.
- License ID: License ID of the Mendix application.
- License Key: License Key of the Mendix application

You can also change the application icon by clicking on the "Browse" button.

| >_ testcf2     | Registration<br>Enter the display name & short description for your application. The display name will be visit<br>The diffusion many will be the used for a hubble your prelimition on the other form | le on your Launchpad as the application name.                                                                                       |
|----------------|----------------------------------------------------------------------------------------------------|----------------------------------------------------------------------------------------------------|
| Information    | The display name will also be used for publishing your application on the online store.                                                                                                    |                                                                                                    |
| Roles & Scopes | Current status: Not Registered                                                                                                    |                                                                                                    |
| Components     | Display Name:*                                                                                                    |                                                                                                    |
| Deployment     | test                                                                                                    |                                                                                                    |
| Registration   | Abstract:*                                                                                                    |                                                                                                    |
| Publishing     | test<br>Cache Control:*                                                                                                    |                                                                                                    |
| Provisioning   | no-cache, no-store, max-age=0, must-revalidate                                                                                                    | This field specifies the policies for caching the resources in browser.                                                             |
| Logs           | Content Security policy (CSP):                                                                                                    |                                                                                                    |
|                | default-src'self' static.eu1-int.mindsphere.io; style-src * 'unsafe-inline'; script-src<br>'self' unsafe-inline' static.eu1-int.mindsphere.io; img-src * data;;                                        | This field specifies if the static content is to be loaded in a page, and the duration for which<br>the content is to be displayed. |
|                | Image upload:*                                                                                                    |                                                                                                    |
|                | >_ appicon.png                                                                                                    |                                                                                                    |
|                | Browse                                                                                                    |                                                                                                    |
|                | Register De Register                                                                                                    |                                                                                                    |

3. For Mendix applications: Enter the "License ID" and "License Key". 4. Click the "Register" button.

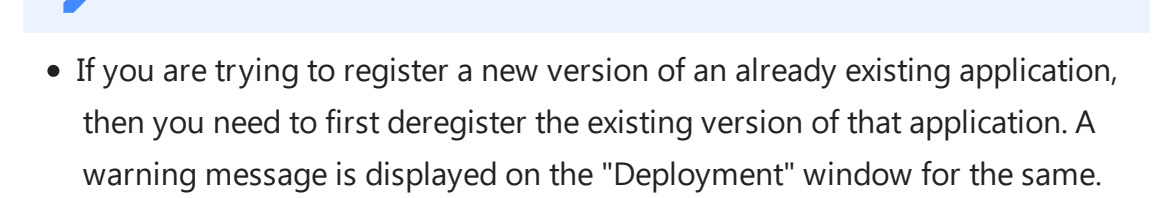

If two apps with the same appname are assigned to the same operator tenant, and one of these apps is already registered, then you will not be able to register the other app. To register the app, you must deregister the previously registered app. Example: Two developers "DevA" and "DevB" have created apps "app1" with version 1.0.0 and "app1" with version 2.0.0 respectively and have assigned the apps to the same operator "Oper1". Consider that "app1" with version 1.0.0 is already in the registered state. Now, if you want to register "app1" 2.0.0, then you must first deregister "app1" 1.0.0.

The status of registration process can also be viewed in the "Registration" screen.

13.2 Register or deregister applications

5.To access the application via Operator tenant Launchpad, add roles for the application. For more information on adding roles for the application, see the <u>"Settings"</u> documentation. 6.To provision the application to dedicated user, refer to the chapter <u>"Provision CF applications"</u>. 7.To publish the application in the Industrial IoT Store, refer to the chapter <u>"Offer applications in the Industrial IoT Store"</u>.

# **Deregister CF application**

To deregister a CF application, proceed with the following steps:

1. In the "My Applications" window, click on the "UI Apps" tab. Then, click on an application that you want to deregister.

2. Click on the "Provisioning" tab. If there are any customers provisioned for that application, then you need to de-provision them. To de-provision, select the customer and click "Remove from customer".

3. Click on the "Registration" tab in the side navigation and click "De-Register". The status of deregistration process can also be viewed in the screen.

4. In the confirmation dialog, click "Yes" if you wish to deregister and undeploy the application. Click "No" if you want to only deregister.

# Register or deregister self-hosted applications

# Overview

The "Registration" screen provides options for the user to register or deregister a self-hosted application. The display name, abstract and the application icon can also be edited before registering an application.

To view the "Registration" screen for a self-hosted application, click on "UI Apps" tab in the "My Applications" window. Click on any application that is in the "Deployed" state and navigate to the "Registration" tab.

|                  | (1  0  3)                                                                                                    |
|------------------|----------------------------------------------------------------------------------------------------|
|                  | Ý Ý Ý                                                                                                    |
| >_ testapponprod | Registration Enter the display name & thort description for your application. The display name w   be visible on your Launchpad as the application name.         |
| Information      | <ul> <li>The display name will also be used for publishing your application on the online Stol+.</li> </ul>                                                      |
| Roles & Scopes   | Current status: NorRegistered                                                                                                    |
| Registration     | Registered Dependencies: 100%                                                                                                    |
| App Credentials  | S cfaplapp31march : v1 : 0.0                                                                                                    |
| Publishing       | Display Name:*                                                                                                    |
| Provisioning     | test                                                                                                    |
|                  | Abstract:*                                                                                                    |
| Provisioning     | testing app                                                                                                    |
|                  | Cache Control:*                                                                                                    |
|                  | no-cache, no-store, max-age=0, must-revalidate This field specifies the policies for caching the resources in browser.                                           |
|                  | Content Security policy (CSP):                                                                                                    |
|                  | default-src: self static.eu1-int.mindsphere.io; style-src.* 'unsafe-inline'; script-src.<br>'self' 'unsafe-inline' static.eu1-int.mindsphere.io; mg-src.* data;; |
|                  | Image upload:*                                                                                                    |
|                  | applcon.png Browse                                                                                                    |
|                  | Register<br>(5) (4)                                                                                                    |

- ① Registration status of the application
- 2 Registration status of the dependent application
- ③ Enter the details in the application fields:
- Deregisters the application
- S Registers the application

# Prerequisite

• All the dependent API applications have been registered and provisioned.

# Register a self-hosted application

To register a self hosted application, proceed with the following steps:

1. In the "My Applications" window, click on "UI Apps" tab. Then, click on a self-hosted application that needs to be registered, that is the application in the "Deployed" state, with a warning symbol.

2. Click on the "Registration" tab from the side navigation. Enter the required descriptions for the application.

- Display name: The name entered in this field will be displayed in Launchpad
- Abstract: The short description of the application
- Cache control: The data displayed in this field is retrieved from Developer Cockpit and is editable. This field specifies the policies for caching the resources in browser.

13.2 Register or deregister applications

• Content Security Policy (CSP): The data displayed in this field is retrieved from Developer Cockpit and is editable. This field specifies if the static content is to be loaded in a page, and the duration for which the content is to be displayed. You can also change the application icon by clicking on the "Browse" button.

| >_ testapponprod | Registration<br>Enter the display name & short description for your application. The display name will be visibl                                                  | e on your Launchpad as the application name.                                                                                        |  |  |  |
|------------------|----------------------------------------------------------------------------------------------------|----------------------------------------------------------------------------------------------------|--|--|--|
| Information      | The display name will also be used for publishing your application on the online Store.                                                                           |                                                                                                    |  |  |  |
| Roles & Scopes   | Current status; Not Registered                                                                                                    |                                                                                                    |  |  |  |
| Registration     |                                                                                                    |                                                                                                    |  |  |  |
| App Credentials  | cfapiapp31march : v1 : 0.0                                                                                                    |                                                                                                    |  |  |  |
| Publishing       | Display Name:*                                                                                                    |                                                                                                    |  |  |  |
| Provisioning     | test                                                                                                    |                                                                                                    |  |  |  |
|                  | Abstract:*                                                                                                    |                                                                                                    |  |  |  |
| Provisioning     | testing app                                                                                                    |                                                                                                    |  |  |  |
|                  | Cache Control:*                                                                                                    |                                                                                                    |  |  |  |
|                  | no-cache, no-store, max-age=0, must-revalidate                                                                                                    | This field specifies the policies for caching the resources in browser.                                                             |  |  |  |
|                  | Content Security policy (CSP):                                                                                                    |                                                                                                    |  |  |  |
|                  | default-src 'self' static.eu1-int.mindsphere.io; style-src * 'unsafe-inline'; script-src<br>'self' 'unsafe-inline' static.eu1-int.mindsphere.io; img-src * data:; | This field specifies if the static content is to be loaded in a page, and the duration for which<br>the content is to be displayed. |  |  |  |
|                  | Image upload:*                                                                                                    |                                                                                                    |  |  |  |
|                  | appicon.png                                                                                                    |                                                                                                    |  |  |  |
|                  | Browse De Register                                                                                                    |                                                                                                    |  |  |  |

3. For Mendix applications: Configure the "License ID" and "License Key" in the application runtime environment.

4. Click the "Register" button. The status of registration can be viewed in "Registration" screen.

5. To provision the application to dedicated user, refer to the chapter <u>"Provisioning self-hosted</u> <u>applications"</u>.

6. To publish the application in the Industrial IoT Store, refer to the chapter <u>"Offer applications in</u> <u>the Industrial IoT Store</u>".

# If two apps with the same appname are assigned to the same operator tenant, and one of these apps is already registered, then you will not be able to register the other app. To register the app, you must deregister the previously registered app. Example: Two developers "DevA" and "DevB" have created apps "app1" with version 1.0.0 and "app1" with version 2.0.0 respectively and have assigned the apps to the same operator "Oper1". Consider that "app1" with version 1.0.0 is already in the registered state. Now, if you want to register "app1" 2.0.0, then you must first deregister "app1" 1.0.0.

# Deregister self-hosted application

To deregister a self-hosted application, proceed with the following steps:

1. In the "My Applications" window, click on the "UI Apps" tab. Then, click on any application that you want to deregister.

2. Click on the "Provisioning" tab. If there are any customers provisioned for that application, then you need to de-provision them. To de-provision, select the customer and click "Remove from customer".

3. Navigate to the "Registration" tab in the side navigation. If necessary, you can edit the application details by clicking on the "Edit" button, and then save the changes by clicking on the "Save Changes" button. If you do not want to edit the application details, you can directly proceed with the deregistration by clicking on the "De-Register" button.

You can also view the status of deregistration in the "Registration" screen.

# 13.3 Upgrade or downgrade an application to a different version

# Introduction to minor version upgrade

The minor version upgrade feature enables the users to upgrade an application to a new version and downgrade an application to a previous version.

It is not possible to use two versions of the same application simultaneously. You can only upgrade or downgrade an application's version to its immediate next or previous version. For example, the application "devicetest" has different versions: "devicetest1.0", "devicetest2.0", "devicetest3.0", "devicetest4.0" and "devicetest5.0".

Consider that the version in use is "devicetest3.0". You can upgrade the application only to "devicetest4.0", and downgrade the application only to "devicetest2.0".

# Introduction to version upgrade

The "My Applications" screen lists all the applications that are available in your tenant. The applications are categorized as "New" and "Update" based on the following conditions:

- "New" label, if an application is newly assigned
- "Update" label, if a new version of an existing application is available

The reasons for the applications to have "New" and "Update" labels are described below with an example:

- "robotcontrol" with version "2.0.0" is available with "Update" label, since it is a new version of the existing application ("robotcontrol", version "1.0.0").
- "motormaintenance" of version "1.2.1" is available with "New" label, since this is the new application and no previous versions of the same application are available.

• "devicetest" with version "2.0.0" is available with the "New" label, since this is the new application and no previous versions of the same application are available.

It is possible to perform version upgrade and downgrade between the following application types:

| Version<br>1.0.0 | Version<br>2.0.0 | Prerequisite                                                                                                |  |
|------------------|------------------|----------------------------------------------------------------------------------------------------|--|
| Non<br>Mendix    | Non<br>Mendix    | License configuration for the application is not required                                                   |  |
| Non<br>Mendix    | Mendix           | License for the application should be configured, refer <u>Register or deregiste</u><br><u>applications</u> |  |
| Mendix           | Non<br>Mendix    | License configuration for the application is not required                                                   |  |
| Mendix           | Mendix           | License for the application is already configured, refer <u>Register or deregis</u><br><u>applications</u>  |  |

| N | /ly Appl | ications                              |             |              |         |           |                     |                                       |                                    | Öllefresh     |
|---|----------|---------------------------------------|-------------|--------------|---------|-----------|---------------------|---------------------------------------|------------------------------------|---------------|
|   |          | Q, Search                             |             |              |         |           |                     |                                       | Select Handing Type Iron On        | odinani       |
|   | UI Apps  | Operations Insight                    | Mobile Apps | API Apps     |         |           |                     |                                       | Al                                 | Ŷ             |
|   |          |                                       |             |              |         |           | * Angle             | tered applications are eligible for e | dt and not registered are eligible | for deletion. |
|   | Name a   | nd description                        |             | Hosting Type | Version | Developer | Action              |                                       |                                    |               |
| ľ | (date )  | Turbineregisters<br>Turbine Repisters |             | CF-Hosted    | 2.0.0   | dide4     | Z tata   🛢 Delete   | Regard                                |                                    |               |
|   | >-       | motorcontrol<br>motorcontrol          |             | CF-Hosted    | 1.0.0   | sde18     | Z tota   🖥 Delete   | Depkyed                               |                                    |               |
|   | >-       | Turbineregisters<br>Turbineregisters  |             | CF-Hosted    | 1.0.0   | dide4     | Z bala ( 1) Debete  | Deployed                              |                                    |               |
|   | >-       | machinecontrol<br>machinecontrol      |             | CF-Hosted    | 1.0.0   | Sde18     | 🖌 Gall   🗉 Defens   | Deployed                              |                                    |               |
|   | >-       | robotcontrol<br>robotcontrol          |             | Self-Hosted  | v1.0.0  | tide19    | Z Gen ( 1) Decision | Reignet                               | App Conden                         | for Doubled   |

To be able to upgrade the applications successfully, consider the following:

- It is recommended to use appname as the spacename across all the versions
- Ensure the use of the same spacename across all the versions If these are not ensured, then version upgrade without downtime <u>Upgrade a CF application</u> (without downtime) will not be successful and data losses might occur.

# "Versions" screen

The following screen is used to update an application to a new version. The screen shows all the available versions of an application and also the version that is currently in use.

| 9               | Q 3                                                                                                    |
|-----------------|----------------------------------------------------------------------------------------------------|
| robotcon rol    | Versior s<br>Here you can be an Overview of all the Versions and the cirrently active one, also you can upgrade/reactivate the versions.                                                                                                    |
| Information     | Current Version:                                                                                                    |
| Roles & Scopes  | 100 29-01-2020 15:00:31                                                                                                    |
| Components      | Number Date                                                                                                    |
| Deployment      | New Version:                                                                                                    |
| Registration    | 200 29-01-2020 15:30:06<br>Number Date Register to Test                                                                                                    |
| Ann Credentials | Previous Version:                                                                                                    |
| Meeters         | No Versions Available                                                                                                    |
| versions        | History                                                                                                    |
| Publishing      | No History Available                                                                                                    |
| Provisioning    |                                                                                                    |
| Logs            |                                                                                                    |
|                 |                                                                                                    |
|                 |                                                                                                    |
|                 |                                                                                                    |
|                 | Disclaimer                                                                                                    |
|                 | <ul> <li>Application Update which introduces new components or endpoints may take longer processing time. Kindly wait till it completes.</li> <li>Application Update which amplit accentance is relacted, which a considered alloible for moumant in version upgraduation.</li> </ul> |

- Navigation tabs
- 2 Version information for the application

③ "Register to Test" button: Register the new version of the application and test the functionality

# Upgrade a CF application (with downtime)

The following section describes the procedure to upgrade an application to a new version. However, this procedure involves downtime since the customers will not be able to access the application during the upgrade.

# Procedure to upgrade an application (with downtime)

To upgrade an application, proceed with the following steps:

1. In the "My Applications" screen, select the application that you want to upgrade.

| My Aj    | pplications                           |             |              |         |           |                    |                                        | ٥                                       | itefresh    |
|----------|---------------------------------------|-------------|--------------|---------|-----------|--------------------|----------------------------------------|-----------------------------------------|-------------|
|          | Q, Search                             |             |              |         |           |                    |                                        | Salari Hardina Tura Isan Davad          | in a second |
| UI App   | s Operations Insight                  | Mobile Apps | API Apps     |         |           |                    |                                        | AI                                      | Ŷ           |
|          |                                       |             |              |         |           | 7.86               | gistered applications are eligible for | edit and not registered are eligible to | r deletion. |
| Na       | me and description                    |             | Hosting Type | Version | Developer | Action             |                                        |                                         |             |
| Lipter > | Turbineregisters<br>Turbine Replaters |             | CF-Hosted    | 2.0.0   | dide4     | Z bitt   E below   | Riger                                  |                                         |             |
|          | motorcontrol<br>motorcontrol          |             | CF-Hosted    | 1.0.0   | Side18    | Z bit   E bien     | A Deployed                             |                                         |             |
|          | Turbineregisters<br>Turbineregisters  |             | CF-Hosted    | 1.0.0   | dide4     | Z bitt   1 Delete  | Depkyed                                |                                         |             |
|          | machinecontrol<br>machinecontrol      |             | Of-Hosted    | 1.0.0   | tide18    | ✓ Gale   II Delete | Deployed                               |                                         |             |
| 2        | - robotcontrol<br>robotcontrol        |             | Self-Hosted  | v1.0.0  | Side19    | Z GAN   E Delete   | Aniped                                 | App Credential                          | Coulded     |

2. Click the "Provisioning" tab and remove all the customers for the old version of the application.

To remove a customer, select the customer and click "Remove from customer". In the Confirmation dialog, click "Yes".

The customer is removed from the application.

3. Click the "Registration" tab and click "De-Register". In the confirmation dialog, choose "Yes (Deregister and undeploy)" and click "Continue".

For more information on deregistering an application, refer the section "Deregister CF application" in the chapter <u>"Register or deregister CF applications"</u>.

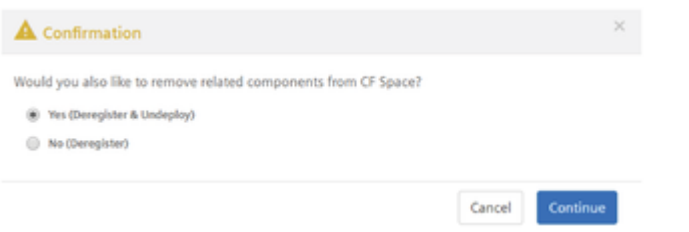

4. In the "My Applications" screen, select the new version of the same application that you want to upgrade.

| My Applications                           |                        |              | Önefend                                                                                                    |
|-------------------------------------------|------------------------|--------------|----------------------------------------------------------------------------------------------------|
| Q, Suich ULApps Operations Insight        | Mobile Apps — API Apps |              | Select Heating Type from Despelarent All   * Registered applications are eligible for edit and not registered are eligible for detection. |
| Name and description                      | Hosting Type           | Version Deve | veloper Action                                                                                                    |
| Turbineregisters<br>Turbine Repitters     | Cf Hosted              | 2.0.0 dide   | let 🗸 tott   🛢 Delate - Congret                                                                                                    |
|                                           | CF-Hosted              | 1.0.0 Sde1   | e18 🗸 Life   🔹 Delater 🚺 Deplayed                                                                                                    |
| ><br>Turbineregisters<br>Turbineregisters | CF-Hosted              | 1.0.0 dide   | let / Kill      Delete (Deplayed)                                                                                                    |
| >- machinecontrol machinecontrol          | CF-Hosted              | 1.0.0 side1  | ells 🖌 fait   11 Decision (England)                                                                                                    |
| robotcontrol<br>robotcontrol              | Self-Hosted            | v1.0.0 tide1 | e19 Z 681   E Delete Religne                                                                                                    |

# 

Before deploying a new version of an application, ensure the following:

- Delete the components in the previous version of the application.
- During manual deployment, append "-green" to all the components in the new version of the application.
- Before proceeding with the downtime version upgrade, make sure that only one version of the application is deployed in Cloud Foundry during deployment.

5.Click the "Deployment" tab and proceed with manual or auto deployment. For more information on deploying a CF application, refer <u>"Deploy CF applications"</u>.

 If more than three versions of the same application are available for your tenant and two versions of this application are in the "Deployed" state, then auto-deployment option for all the versions starting from the third version of this app will be disabled.

In such a case, please proceed with manual deployment or contact the support team.

- If an application is deployed by using "Auto deployment" and downtime version upgrade procedure is followed to upgrade a CF application, follow the below steps:
  - For the previous version of the application, delete the components from Cloud Foundry
  - For the current version of the application, rename the component by removing -green from the component name

6.Click the "Registration" tab and register the application. For more information on registering an application, refer <u>"Register or deregister CF applications"</u>.

The application is upgraded to the new version.

7.Click the "Provisioning" tab and add the customers who were de-provisioned in the previous version. For more information on provisioning an application, refer <u>"Provision an application"</u>.

# Upgrade a CF application (without downtime)

The procedure to upgrade an application as described in <u>"Upgrade a CF application (with downtime)"</u> involves downtime, since the customers will not be able to access the application during the upgrade. In order to upgrade your application without any downtime, refer the section below.

# Example scenario

A user wants to upgrade the "robotcontrol" application from version 1.0.0 to version 2.0.0.

# Prerequisites

• The application that is currently in use must already be deployed and registered.

# Upgrade a CF application (without downtime)

The following procedure is also applicable if:

- Either one or both of the application versions have a requirement for app credentials
- The application versions have different set of roles assigned

In order to upgrade an application to a new version, proceed with the following steps:

1. In the "My Applications" screen, select the new version of the application available for upgrade.

2. Click "Deployment" tab and deploy the application. For information on deploying the application, refer to the chapter <u>Deploy or Undeploy CF applications</u>
While upgrading an application, deploy the new version in same Space "appname" with "-green" added to the component name.

- For automated deployment, this is done automatically
- For manual deployment, update component names in manifest (and also routes if they are not set to random)

Once the application is deployed, ensure that the each component must have the correct environment variables in the manifest file.

3.Click the "Versions" tab and click "Register to Test".

A new version of the application needs to be tested before it is made available. Once you ensure that the application version is working fine, you can start using the new version of the application.

| >_ robotcontrol | Versions Here you can see an Overview of all the Versions and the currently active one, also you can upgrade/reactivate the versions.                                                                                                    |
|-----------------|----------------------------------------------------------------------------------------------------|
| Information     | Current Version:                                                                                                    |
| Roles & Scopes  | 100 29-01-2020 15:00:31                                                                                                    |
| Components      |                                                                                                    |
| Deployment      | New Version:<br>200 29-01-2020 15:30:06                                                                                                    |
| Registration    | Number Date Register to test                                                                                                    |
| App Credentials | Previous Version:                                                                                                    |
| Versions        | No Versions Available                                                                                                    |
| Publishing      | History<br>No History Available                                                                                                    |
| Provisioning    |                                                                                                    |
| Logs            |                                                                                                    |
|                 |                                                                                                    |
|                 |                                                                                                    |
|                 |                                                                                                    |
|                 | Disclaimer<br>• Application to ydate which introduces new components or endpoints may take longer processing time, kindly wait till it completes.<br>• Any tenant for which email acceptance is rejected, wort be considered eligible for movement in version upgradation. |

The status of the registration can also be viewed in the "Versions" screen. **Versions** 

#### Here you can see an Overview of all the Versions and the currently active one, also you can upgradelreactivate the versions. Application Registration is : N PROCRESS

Once the application is registered for test, an application with appname(green) will be available next to the current version and can be tested on Launchpad.

4.To confirm the update, click "Confirm Update". In the confirmation dialog, click "Yes" to proceed.

If you do not wish to proceed with the upgrade, click "Cancel Update" after which you will be able to view the deregistration stages.

| >_ robotcontrol | Versions                                                                                                    |
|-----------------|----------------------------------------------------------------------------------------------------|
|                 | Here you can see an Overview of all the Versions and the currently active one, also you can upgrade/reactivate the versions.                                                                                                    |
| Information     | Current Version:                                                                                                    |
| Roles & Scopes  | 100 13-02-2020 15:02:22<br>Number Date                                                                                                    |
| Components      | New York                                                                                                    |
| Deployment      | 200 13-02-2020 15:01:20 Sconfirm Update Cancel Update                                                                                                    |
| Registration    | Number Date                                                                                                    |
| App Credentials | Previous Version:                                                                                                    |
| Versions        |                                                                                                    |
| Publishing      | History<br>No History Available                                                                                                    |
| Provisioning    |                                                                                                    |
| Logs            |                                                                                                    |
|                 |                                                                                                    |
|                 |                                                                                                    |
|                 |                                                                                                    |
|                 | Disclaimer                                                                                                    |
|                 | <ul> <li>Application Update which introduces new components or endpoints may take longer processing time. Kindly wait till it completes.</li> <li>Any tenant for which email acceptance is rejected, won't be considered eligible for movement in version upgradation.</li> </ul> |

After confirming the update, you can view the status of each stage of the update in the "Versions" screen.

| robotcontrol   | Versions Here you can see an Overview of all the Versions and the currently active one, also you can upgradelexactivate the versions.                                                                                                    |  |  |  |  |
|----------------|----------------------------------------------------------------------------------------------------|--|--|--|--|
| Information    | Current Version:                                                                                                    |  |  |  |  |
| Roles & Scopes | 1.0.0 14-01-2020 15:28:22<br>Nueriter Date                                                                                                    |  |  |  |  |
| Components     | New Version:                                                                                                    |  |  |  |  |
| Deployment     | 2.0.0 14-01-2020 16:18:15<br>Number Deer                                                                                                    |  |  |  |  |
| Registration   | Identifying Changes Applying Changes Moving Users to Newer Version Removing Current Version Updating Internal Status Completed                                                                                                    |  |  |  |  |
| Versions       | Version Upgrade Stages                                                                                                    |  |  |  |  |
| Publishing O   | User Movement Details:                                                                                                    |  |  |  |  |
| Provisioning   | Migrated tenants 2/2<br>Filled tenants //                                                                                                    |  |  |  |  |
| Logs           |                                                                                                    |  |  |  |  |
|                | Previous version:<br>No Versions Available                                                                                                    |  |  |  |  |
|                | History                                                                                                    |  |  |  |  |
|                | No History Available                                                                                                    |  |  |  |  |
|                |                                                                                                    |  |  |  |  |
|                |                                                                                                    |  |  |  |  |
|                | Dischimer                                                                                                    |  |  |  |  |
|                | <ul> <li>Application Update which introduces new components or endpoints may take longer processing time. Kindly wait till it completes.</li> <li>Any tenant for which email acceptance is rejected, won't be considered eligible for movement in version upgradation.</li> </ul> |  |  |  |  |

① Gives information of user movement.

After the upgrade is completed successfully, the status of the application "robotcontrol 2.0.0" is changed to "Deployed". The previously used version of the application "robotcontrol 1.0.0" is removed from Cloud Foundry and the status is changed to "Assigned".

After successful upgrade, the customers of the previous version of the application "robotcontrol 1.0.0" are automatically assigned to the new version "robotcontrol 2.0.0".

- It is only possible to use a single version for an application at a time. Two versions of the same application cannot be used simultaneously.
- It is not recommended to initiate auto-deployment for the same application in different windows simultaneously, since it might create inconsistencies in the app and it might not be usable.
- If more than three versions of the same application are available for your tenant and two versions of this application are in the "Deployed" state, then auto-deployment option for all the versions starting from the third version of this app will be disabled. In such a case, please proceed with manual deployment or contact the support team. Also, the first version of the application has to be "Deployed" and "Registered" in order to deploy the second version of the application.
- If two versions of an application have different role descriptions defined, then the role description of the second version of the application will be reflected in "Settings" only after the version upgrade process is successful.
- If either versions of an application has a requirement for app credentials, then by default the provisioning of the IoT tenants to the next version will take place automatically during version upgrade.
  However, the IoT tenants can deny this by clicking on the "Deny" button in the email received. If this button is clicked, then the previous application version will not be activated, instead the application will be inaccessible by the IoT tenant users. Also, an operator is notified about the denial of the provisioning via an email and UI notification under Events in the "Message" tab of "Inbox".

# Downgrade a CF application

In order to activate the previous version of an application or to downgrade the application version, follow the steps below:

1. In the "My Applications" window, select the application for which you want to activate the previous version.

2. Click the "Versions" tab and click "Register to Test", and click "Confirm Reactivate". In the confirmation dialog, click "Yes" to proceed with the downgrade.

During the downgrade process, the status of each stage of the downgrade can also be viewed.

| >robotcontrol  | Versions<br>Here you can see an Overview of all the Versions and the currently active one, also you can supgradement/wate the versions.                                                                                                    |
|----------------|----------------------------------------------------------------------------------------------------|
| Information    | Current Version:                                                                                                    |
| Roles & Scopes | Number Oute                                                                                                    |
| Components     | New Version:<br>No History Available                                                                                                    |
| Deployment     | Previous Version:                                                                                                    |
| Registration   | 1.0.0 14-01-2020 17:51:24 Register to Test                                                                                                    |
| Versions       | History                                                                                                    |
| Publishing     | 14-01-2020 17:51:24 Version 1.0.0                                                                                                    |
| Provisioning   |                                                                                                    |
| Logs           | 4                                                                                                    |
|                |                                                                                                    |
|                |                                                                                                    |
|                | Disclaimer<br>• Application Update which introduces new components or endpoints may take longer processing time, Kindly wait bil it completes.<br>• Any tenant for which email acceptance is rejected, won't be considered eligible for movement in version upgradation. |
|                |                                                                                                    |

The application is downgraded to the previous version "robotcontrol 1.0.0".

Consider that there are three versions of an application 1.0, 2.0, and 3.0, and currently version 2.0 is in use. In order to be able to re-activate from 2.0 to the previous version 1.0, you should re-deploy the version 1.0 ( (if it is in the "Assigned" state) and proceed with the re-activation).

# Upgrade a self-hosted application (with downtime)

The following section describes the procedure to upgrade a self-hosted application to a new version. This process involves downtime since the application cannot be accessed during the upgrade.

#### Upgrade a self-hosted application (with downtime)

1. In the "My Applications" screen, click on the "UI Apps" tab and select the application that you want to upgrade.

2. Click the "Provisioning" tab and remove all the customers for the previous version of the application. To remove a customer, select the customer and click "Remove from customer".

3. Click the "Registration" tab and deregister the application. For information on deregistering an application, refer to the chapter <u>"Register or deregister self hosted applications"</u>.

4. In the "My Applications" screen, select the new version of the same application that you want to upgrade.

5. Click the "Registration" tab and register the application.

6. Click the "Provisioning" tab and add the customers who were had de-provisioned in the previous version. For more information on provisioning, refer to the chapter <u>"Provision an application"</u>.

# Upgrade a self-hosted application (without downtime)

The following section describes the procedure to upgrade a self-hosted application to a new version. This procedure is advantageous since the users will be able to access the application even during the upgrade or downgrade process. The following procedure is applicable even if:

- The application has a requirement for app credentials.
- The application versions have different set of roles assigned.

# Upgrade a self-hosted application (without downtime)

- It is only possible to use a single version of an application at a time.
- If two versions of an application have different role descriptions defined, then the role description of the second version of the application will be reflected in "Settings" only after the version upgrade process is successful.

To upgrade a self-hosted application, proceed with the following steps:

1. In the "My Applications" screen, select the self-hosted application that you want to upgrade.

2. Click the "Versions" tab and click "Register to Test".

| turbinemonitor | Versions Here you can see an Overview of all the Versions and the currently active one, also you can upgrade/reactivate the versions.                                                                                                    |
|----------------|----------------------------------------------------------------------------------------------------|
| Information    | Current Version:                                                                                                    |
| Roles & Scopes | 1.0.0 13-01-2020 11:24:16<br>Number Date                                                                                                    |
| Registration   | New Version                                                                                                    |
| Versions       | 2.0.0 13-01-2020 11:24:35 Register to Test                                                                                                    |
| Publishing     | Number Date                                                                                                    |
| Provisioning   | Previous Version:<br>No Versions Available                                                                                                    |
|                | History<br>No History Available                                                                                                    |
|                | Disclaimer<br>* Application Update which introduces new components or endpoints may take longer processing time. Kindly wait till it completes.<br>* Any tenant for which email acceptance is rejected, won't be considered eligible for movement in version upgradation. |

The status of the registration can also be viewed in the "Versions" screen.

Versions

Here you can see an Overview of all the Versions and the currently active one, also you can upgradelreactivate the versions. Application Registration is : IN PROGRESS

3. Click "Confirm Update". In the confirmation dialog, click "Yes" to upgrade the application to the new version.

If either versions of an application has a requirement for app credentials, then by default the provisioning of the IoT tenants to the next version will take place automatically during version upgrade. However, the IoT tenants can deny this by clicking on the "Deny" button in the email received. If this button is clicked, then the previous application version will not be activated, instead the application will be inaccessible by the IoT tenant users. Also, an operator is notified about the denial of the provisioning via an email and UI notification under Events in the "Message" tab of "Inbox".

# Downgrade a self-hosted application

To downgrade a self-hosted application, proceed with the following steps:

1. In the "My Applications" window, select the application for which you want to activate the previous version.

2. In the "Versions" tab, click "Register to Test" and click "Confirm Reactivate". In the confirmation dialog, click "Yes" to proceed with the downgrade.

# Limitations of minor version upgrade

This section describes the current limitations of version upgrade/downgrade:

• Service instance names: The service instance names for each of the services should be same in the current and new version of the application.

If the service instance names are different in the new version and the existing version of an application, then the existing service instances will not be available even after zero-downtime version upgrade.

The screenshot below shows an example for a service instance name conventions:

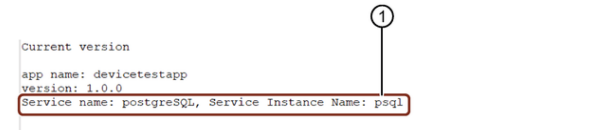

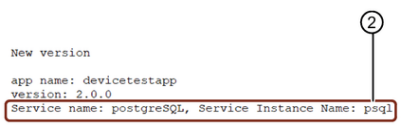

- ① Service instance name for the existing version of an application
- ② Service instance name that should be used for the new version of the same application
- **Component names:** During manual deployment of a new version of an application, do not use the same component names as available in the existing version. This might create name conflicts and usability issues.

In order to avoid such conflicts, while deploying a new version of an application, append - green at the end of the component name.

• **Space names:** If an application has different versions available and the versions are deployed with different space names, then version upgrade without downtime is not supported. In such

cases, make sure to use the appname as spacename during deployment.

- User role configuration: During version downgrade of an application, the roles not available in the higher version of an application will not be configured. In such cases, configure the user roles again.
- Component URLs: Route conflicts could occur in either of the following cases:
  - If an application has different components mapped with the same URLs
  - Same components mapped to different URLs
- **App roles:** If the application is upgraded with downtime, then the application roles configured in the application will be lost. In such cases, configure the user roles again.

It is difficult to identify changes between two versions in case of route conflicts. To avoid such conflicts, you should map one URL to one component.

# 13.4 Provision an application

# **Provision an application**

Within Operator Cockpit, you have the opportunity to provide your application to dedicated customers of both MindAccess and Capability packages. Also, you can provide the applications to all the users via the Industrial IoT store. For more information, refer to <u>Offer applications in the Industrial IoT Store</u>.

The following graphic depicts the provisioning of applications to subscribers of MindAccess plans:

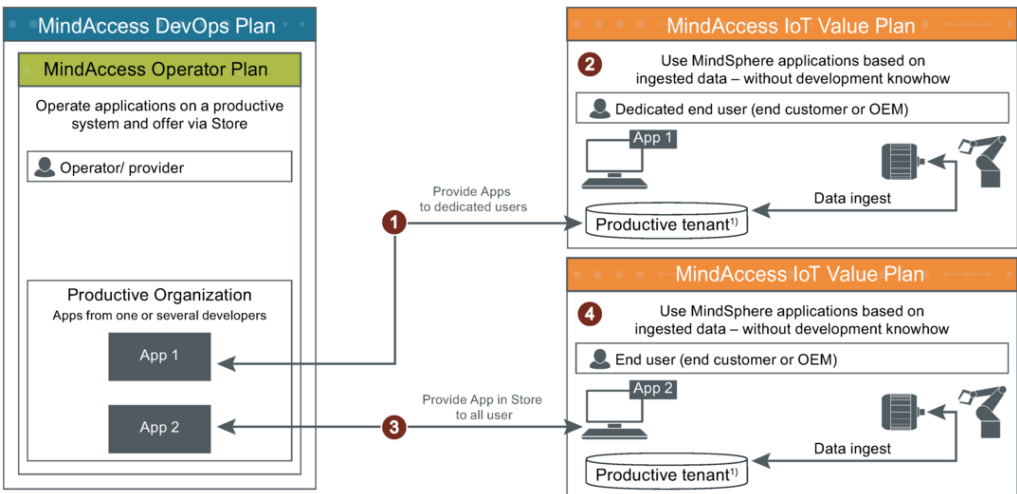

- ① Operator provides App to dedicated customer
- 2 Dedicated customer can access the App via Launchpad
- ③ Operator provides App in Store to all the users
- ④ All users can buy the application via the Store

# "Provisioning" user interface for CF apps

The "Provisioning" screen displays a list of tenants and their status. Using this screen, you can provision the application to the desired customers.

To view the "Provisioning" screen for any application, click on a CF app from the "My Applications" window and navigate to the "Provisioning" tab.

|                | 1                                          | 2                                                            | 3 4 5 6                             |
|----------------|--------------------------------------------|--------------------------------------------------------------|-------------------------------------|
| robotcontrol   | Provisioning                               |                                                              | Add to customer Remove from cus ome |
| Information    | CC search                                  |                                                              |                                     |
| Roles & Scopes |                                            |                                                              | Items per pag :<br>5 V              |
| Components     |                                            |                                                              | S Retresh                           |
| Deployment     | Name : diusr3                              | Type : IoT VP                                                | Company Details                     |
| Registration   | D E-Mail : abcd@siemens.com<br>ID : diusr3 | Status : Provisioned<br>Assigned Since : 07/01/2020 03:28:29 | Name : Siemens<br>Country : IND     |
| Versions       |                                            |                                                              |                                     |
| Publishing O   |                                            |                                                              |                                     |
| Provisioning   |                                            |                                                              |                                     |
| Logs           |                                            |                                                              |                                     |

- Shows the tenant details
- ② Shows the provisioning details
- ③ Shows the company details
- ④ Adds a new customer
- S Removes the selected tenant from the "Customer List"
- <sup>®</sup> Refreshes the "Provisioning Status"

# "Provisioning" user interface for self-hosted apps

To view the "Provisioning" screen for a self-hosted app, select any self-hosted application in the "My Applications" window and navigate to the "Provisioning" tab.

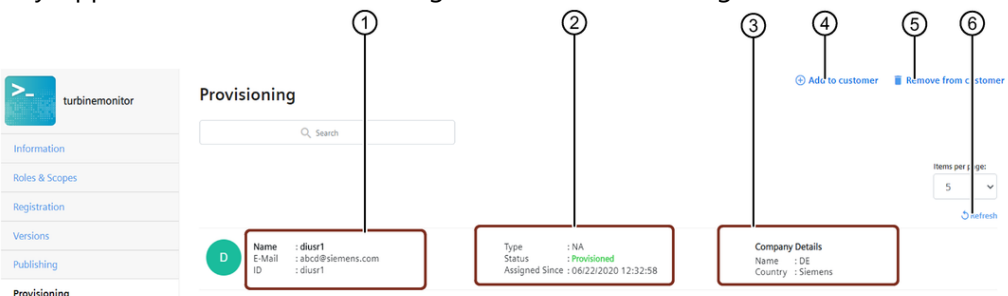

- Shows the tenant details
- ② Shows the provisioning details
- ③ Shows the company details
- ④ Adds a new customer
- (5) Removes the selected tenant from the "Customer List"
- ⑥ Refreshes the "Provisioning Status"

#### Procedure

To provide an application to a dedicated customer, proceed as follows:

13.4 Provision an application

1. Click on the "Apps" icon to view your applications.

2. In the "My Applications" window, select the application that you want to provide to the customer.

3. Navigate to the "Provisioning" tab from the side navigation. To add a new tenant to the selected application, click on "Add to customer".

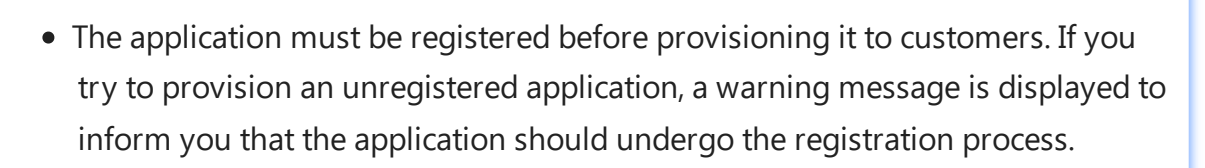

• Operators can provision an application only to IoT, Developer, Premium and Base tenants.

4.Enter the tenant-data and click on the "Add" button.

| Add Tena | nts                         |            |
|----------|-----------------------------|------------|
| Name     | deop1                       |            |
| Email    | becker.filomena@siemens.com |            |
|          |                             | Cancel Add |

The following table is applicable only for an application that has a requirement for app credentials

| Action                                                                                                    | Provisioning status for an app with App credentials |
|----------------------------------------------------------------------------------------------------|-----------------------------------------------------|
| Enter name and email ID of the tenant.<br>An email is triggered to IoT admin, and the provisioning request needs<br>to be acknowledged by either accepting or rejecting. | Pending Approval                                    |
| Provisioning request accepted by the IoT admin                                                                                                    | Acceptance Received                                 |
| Application provisioned to IoT admin                                                                                                    | Provisioned                                         |
| Provisioning request rejected by IoT admin                                                                                                    | Rejected                                            |

You can also remove the customers from an application. To remove a customer, select the customer that you want to remove and click "Remove from customer". In the confirmation dialog, click "Yes". The customer will now be removed from the application.

If a self-hosted application has App credentials, then the following is applicable:

• An admin user is entitled to respond to the email regarding acceptance of terms and conditions, but a normal user will not have the rights to respond to the same.

# Result

The application has been provided to a dedicated customer.

# 13.5 Offer applications in the Industrial IoT Store

# Introduction to publishing

In order to offer your application in the Industrial IoT Store, you have to start the publishing sequence in the "Applications Details" window. The sequence is divided into 3 steps.

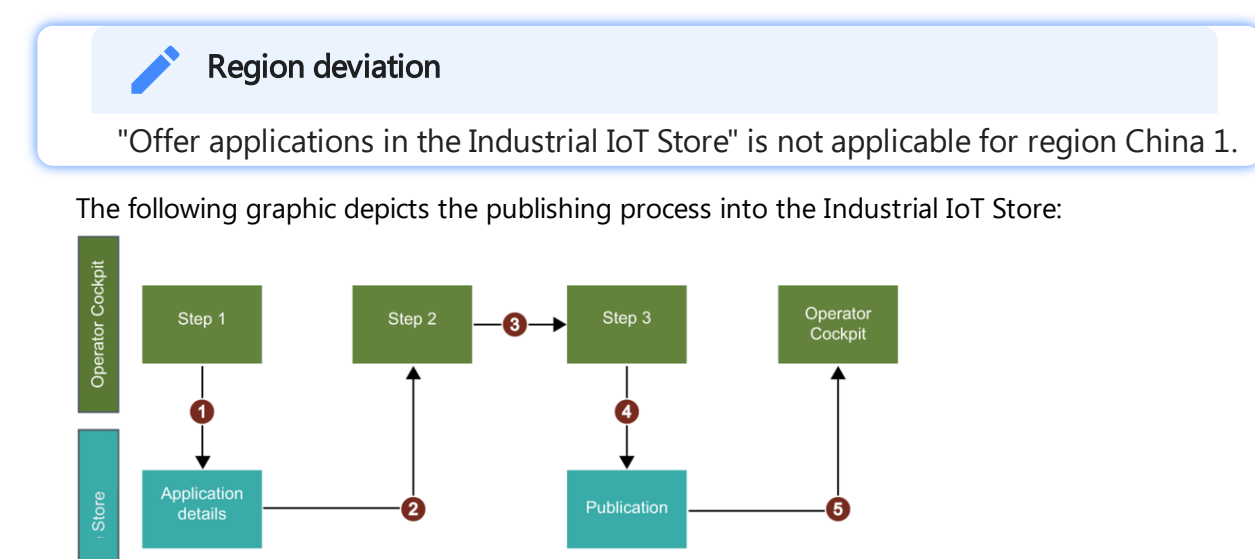

① Publishing sequence of step 1: Transfer all application details to the Industrial IoT Store

- ② Operator receives an e-mail with the preview of product in the Store
- ③ Operator has to acknowledge the provided product data
- ④ Operator has to provide the Product ID to publish the application

⑤ Operator will receive a message in Operator Cockpit that the application has been successfully published

Within step 1, you have to enter your application details for the Industrial IoT Store. The publishing sequence of step 1 guides you through the following individual steps:

<u>Basic Information</u>

- Pricing
- Advertising Data
- <u>Preview</u>

# "Publishing" user interface

The "Publishing" screen allows the user to publish their applications. To view this section for a CF application, select an application from "My Applications" window and navigate to "Publishing" tab.

| >- robotcontrol                                      | Publishing                                                                                                    |                                                  |   |
|------------------------------------------------------|----------------------------------------------------------------------------------------------------|--------------------------------------------------|---|
| Information<br>Roles & Scopes<br>Components          | Step 1: Enter your product data<br>Here you enter your application details for the Store.                                                        | Last version sent:<br>Last version accepted:     | 1 |
| Deployment<br>Registration<br>Versions<br>Publishing | Step 2: Acknowledge your provided product data           You will receive an email with a Preview of your product in the Store.           Accept | Last version received:<br>Last version accepted: | @ |
| Provisioning<br>Logs                                 | Step 3: Provide Product IDs<br>In a last step please provide your final Product IDs<br>Start                                                     | Last version sent:<br>Last version accepted:     | 3 |

- ① Step 1: Enter the product data for the Industrial IoT Store
- ② Step 2: Accept the preview of the Industrial IoT Store
- ③ Step 3: Provide your Product ID

# Basic Information" user interface

# "Basic Information" screen

The following graphic shows the "Basic Information" screen:

| Basic Information                              | Pricing                           | Advertising Data                                                                                                    | Preview 4                                                                |
|------------------------------------------------|-----------------------------------|----------------------------------------------------------------------------------------------------|--------------------------------------------------------------------------|
|                                                | Application Data for S            | tore publishing                                                                                                    | Next →                                                                   |
|                                                | Enter here your general data abou | t your application for the online store.                                                                                                    |                                                                          |
| Display name of application                    |                                   |                                                                                                    |                                                                          |
| Robot Control                                  |                                   |                                                                                                    |                                                                          |
| Subtitle of application                        |                                   |                                                                                                    |                                                                          |
| My subtitle                                    |                                   | You can use one short sentence to describe the main focus of your application.<br>Ideally 280 characters or less (including spaces and punctuation).                 |                                                                          |
| Detailed description of my application         |                                   |                                                                                                    |                                                                          |
| Long Description                               |                                   | One or two paragraphs that describes your product, including your value proposi<br>(including spaces and punctuation). Bullets are allowed and can be indicated with | tion. Ideally 750 characters or less<br>n a - (dash) preceding the text. |
|                                                |                                   |                                                                                                    |                                                                          |
| Application Icon Metadata for application icon |                                   |                                                                                                    |                                                                          |
| Title- Image metadata                          |                                   | Finished size should be 360 x 203 pixels (72 dpi).                                                                                                    |                                                                          |
| Alt Text- Image metadata                       |                                   |                                                                                                    |                                                                          |
| Browse                                         |                                   |                                                                                                    |                                                                          |

#### Application name

Every application needs to have its unique application name. The name of the application is important to make sure that potential customers have a clear understanding of your application offering. Please adhere to the following guidelines for naming the application:

- Use a unique identification for the product name
- Write the first letter of each word as capitalized
- Use the name of the brand or manufacturer
- Do not use descriptive data or overstatement
- Use 155 characters or less
- Do not use elevated signs
- The display name must not contain any of the following designations:
  - Siemens
- Insights Hub
  - Mind
- Do not use special characters such as ©, ℝ, <sup>™</sup>, ∞.

# Description

The application description is a short preview of the functionalities. It provides the relevant and specific app information, features and highlights. Within your description, the primary selling

points should be short, clear and concise. You can enter a short and a long description. Please adhere to the following guidelines for the description content:

- Avoid unnecessary capitalization.
- Avoid unnecessary punctuation marks.
- Do not include redirect information.
- Check the spelling and grammar.
- Write only necessary and useful information.
- Use 280 characters or less (including spaces and punctuation) for the short description.
- Use 750 characters or less (including spaces and punctuation) for the long description:
  - Bullets are allowed and can be indicated with a "-" (dash) preceding the text.
- The description should not contain any of the following designations:
  - ° Siemens
- Insights Hub
  - Mind

# Application icon

The application icon is the first way to communicate the benefits of your application. Within Insights Hub, your application needs an icon for creating the Launchpad tile. The icon must comply the following specifications:

- The ideal size of an icon is 360px x 203px.
- It is mandatory to keep the images at 72dpi.
- The maximum file size for an image is 5 MB.
- You can use the image file formats .jpeg or .png.
- Never use the specific Siemens color petrol.
- The icon must not contain any of the following designations:
  - o Siemens
- Insights Hub
  - Mind
- You can also enter a title and an alternate text for the image

# "Pricing" user interface

Within the "Pricing" step, you should enter your pricing information for the Industrial IoT Store. The following list shows the possible entries and related requirements:

# "Pricing" screen

| ne follow                  | ing graphic s        | shows | the "Pri              | cing'         | screen             | 1:                                                                                                 |                                                                                                    |
|----------------------------|----------------------|-------|-----------------------|---------------|--------------------|----------------------------------------------------------------------------------------------------|----------------------------------------------------------------------------------------------------|
| Basic                      | 1                    |       | Pricing               |               |                    | Advertising Data                                                                                   | Preview 4                                                                                                    |
| Back                       |                      |       | Appli                 | cation Data   | for Store publis   | hing                                                                                               | Next                                                                                                    |
|                            |                      |       | Enter here the busine | ess data of y | our application fo | r the online store.                                                                                |                                                                                                    |
| Ay Pricing Levels are:     |                      |       |                       |               |                    |                                                                                                    |                                                                                                    |
|                            | S                    | м     |                       | L             |                    | You must enter one parameter that i<br>you enter here will be used as US Do<br>size, and provider. | influences the cost on using your application. The co<br>ollar. *Range in pricing occurs based on region, packa |
| Parameter for<br>pricing   |                      |       |                       |               |                    |                                                                                                    |                                                                                                    |
| elect Locale :             |                      |       |                       |               |                    |                                                                                                    |                                                                                                    |
| USA, Mexico-USD            |                      |       |                       |               |                    |                                                                                                    |                                                                                                    |
| CANADA-CAD                 |                      |       |                       |               |                    |                                                                                                    |                                                                                                    |
| Singapore- USD             |                      |       |                       |               |                    |                                                                                                    |                                                                                                    |
| Belgium Netherland         | s Denmark Sweden-EUP |       |                       |               |                    |                                                                                                    |                                                                                                    |
| Crach Republic Polar       | nd Romania-EUR       |       |                       |               |                    |                                                                                                    |                                                                                                    |
| Germany, Austria, Sw       | vitzerland-EUR       |       |                       |               |                    |                                                                                                    |                                                                                                    |
| France-EUR                 |                      |       |                       |               |                    |                                                                                                    |                                                                                                    |
| Italy-EUR                  |                      |       |                       |               |                    |                                                                                                    |                                                                                                    |
| Spain-EUR                  |                      |       |                       |               |                    |                                                                                                    |                                                                                                    |
| Select at least one opt    | lon                  |       |                       |               |                    |                                                                                                    |                                                                                                    |
| elect Industry :           |                      |       | Select Use Case :     |               |                    |                                                                                                    |                                                                                                    |
| Select Option              |                      | ~     | Select Option         |               |                    | ~                                                                                                  |                                                                                                    |
| Select at least one option | on                   |       | *Select at least one  | option        |                    |                                                                                                    |                                                                                                    |
| My own use case            |                      |       |                       |               |                    |                                                                                                    |                                                                                                    |
| antart Information         |                      |       |                       |               |                    |                                                                                                    |                                                                                                    |
| ontact information:        |                      |       |                       |               |                    |                                                                                                    | l de constant                                                                                                   |
| Company name               |                      |       |                       |               | Here you enter     | your Company name, address and more                                                                | information.                                                                                                    |
| Company address            |                      |       |                       |               |                    |                                                                                                    |                                                                                                    |
| Company link               |                      |       |                       |               |                    |                                                                                                    |                                                                                                    |
| Email address              |                      |       |                       |               |                    |                                                                                                    |                                                                                                    |
| Phone number               |                      |       |                       |               |                    |                                                                                                    |                                                                                                    |
| Sales support name         |                      |       |                       |               | Here you enter y   | your sales support contact details                                                                 |                                                                                                    |
| Sales support link         |                      |       |                       |               |                    |                                                                                                    |                                                                                                    |
| Sales support email ac     | ddress               |       |                       |               |                    |                                                                                                    |                                                                                                    |
| dditional links (up to 4)  | )                    |       |                       |               |                    |                                                                                                    |                                                                                                    |
|                            |                      |       | 0                     |               |                    | You must provide the URL, and URL nar<br>http://www.termsandconditions.com                         | me. Example: Terms & Conditions,                                                                                |

# **Pricing levels**

The pricing of your applications must be based on the following structure:

- Monthly pricing
- Annual pricing

The applications can be offered in 3 different sizes of packages:

• Small

- Medium
- Large

# Language and countries

- Please select the locale from the country list in which your application shall be available in.
- Select the Industry and Use case from the drop down list.
- For a better SEO inside the Industrial IoT Store, we advise that you insert the meta data for both market and use case.

# Additional information

- Please insert your valid contact information.
- Please also include a link for Terms & Conditions.

# "Advertising data" user interface

Within the "Advertising Data" step you have to enter your advertising data for the Industrial IoT Store. The following list shows the possible entries and related requirements:

# "Advertising Data" screen

The following image shows the "Advertising Data" screen:

| Basic Information           | Pricing 2        | Advertising Data Preview                                                                                                    |
|-----------------------------|------------------|----------------------------------------------------------------------------------------------------|
| F Back                      | Application Data | for Store publishing                                                                                                    |
|                             | Advert           | tising data                                                                                                    |
| Testimonials                |                  |                                                                                                    |
| Quotation                   |                  | Ideally the length should be 1 or 2 sentences (it cannot be more than 1 paragraph).                                                                        |
| Speaker Profile             |                  |                                                                                                    |
| First Name                  |                  | If the speaker's name or company cannot be used due to legal or other issues, you may substitute information as necessary (as in the example shown above). |
| Last Name                   |                  |                                                                                                    |
| Title                       |                  |                                                                                                    |
| Company                     |                  |                                                                                                    |
| Key Features                |                  |                                                                                                    |
| Key Features                |                  | (3-5 bullets)                                                                                                    |
|                             |                  |                                                                                                    |
| View Advantance             |                  |                                                                                                    |
| Your Advantages             | ]                | (3-5 bullets)                                                                                                    |
|                             |                  |                                                                                                    |
|                             |                  |                                                                                                    |
| Image 1 (up to 8)           |                  |                                                                                                    |
| Image filename              |                  | •                                                                                                    |
| Image Title                 |                  |                                                                                                    |
| Browse Image Alternate Text |                  |                                                                                                    |

# Testimonials

- Write 1 or 2 sentences for the Quotation
- It cannot be more than 1 paragraph.

#### **Speaker Profile**

If the speaker's name or company cannot be used due to legal or other issues, you may substitute information as necessary (e.g. Senior Business System Analyst, Leading Renewable Energy Provider).

#### Key Features and advantages

The application description is a short preview of the functionalities. It provides the relevant and specific app information, features and highlights. Within your description, the primary selling points should be short, clear and concise. Please adhere to the following guidelines for the description content:

- Avoid unnecessary capitalization.
- Avoid unnecessary punctuation marks.

- Do not include redirect information.
- Check the spelling and grammar.
- Write only necessary and useful information.
- Bullets are allowed and can be indicated with a "-" (dash) preceding the text.
- Use 3-5 bullets for the Key Features section.
- Use 3-5 bullets for the Advantages section.
- The description should not contain any of the following designations:
  - o Siemens
- Insights Hub
  - ° Mind

# Images

- 1. You can add one image in the description text within the following specifications:
  - The image size should be 600px x 337px.
  - It is mandatory to keep the images at 72dpi.
  - You can use the image file formats .jpeg or .png.
- 2. You can also add 8 images within a carousel slider with the following specifications:
  - The image size should be 1280px x 720px.
  - It is mandatory to keep the images at 72dpi.
  - You can use the image file formats .jpeg or .png.

# "Preview" user interface

Enter a valid e-mail address for updates during the "Preview" phase, as shown below:

| Basic Information                                                      | Pricing         | Advertising Data | Preview      |
|------------------------------------------------------------------------|-----------------|------------------|--------------|
|                                                                        |                 |                  | 4            |
|                                                                        |                 |                  | 4            |
| - Back                                                                 | Send to preview |                  |              |
| Plassa antar an amail address that we can contact during proview plass |                 |                  |              |
| rease enter an enter address that we can contact during preview prose  | Email           |                  |              |
|                                                                        |                 |                  |              |
|                                                                        |                 |                  | View Summary |

# Publishing Step 2: Acknowledge product data

Within step 2, you will receive an e-mail with the preview of your application in the Industrial IoT Store. In order to get to step 3 Publishing, you will need to acknowledge your provided product data.
# Publishing Step 3: Provide Product IDs

Within Step 3 you have to provide your final Product ID. You can create your own Product ID.

# Siemens Business Units

If you are a Siemens Business Unit, you have to enter the SKU.

# Using Insights Hub Monitor plugin

# 14

# 14.1 Receive Insights Hub Monitor plugin from developer

# Receive Insights Hub Monitor plugin from developer

Insights Hub Monitor is a component that enables you to analyze, visualize and monitor your assets. You can get access to Insights Hub Monitor by purchasing the IoT Value Plan or the Industrial IoT Capability packages.

A Insights Hub Monitor plugin is a web application that can be developed using any web application frameworks and libraries. The plugin should be developed like any other Insights Hub application and deployed to Insights Hub by using Developer Cockpit.

This chapter provides information on the usage of Insights Hub Monitor plugin from Operator Cockpit.

### Receive Insights Hub Monitor plugin

After the developer assigns the Insights Hub Monitor plugin to an operator from Developer Cockpit, the following steps should be followed to accept the Insights Hub Monitor plugin:

For subscribers of Basic Capability packages, the developer directly assigns the Insights Hub Monitor plugin.

1. Click "Inbox" on the main navigation.

2. Click "Applications" and click "Accept". The status of the plugin changes to "Pending". This initiates a handshake to the developer tenant to grant access to this plugin. Once the developer grants access from Developer Cockpit, this plugin is moved to the "My Applications" window under "Insights Hub Monitor Plugin" tab. You can now deploy and register this plugin for further usage.

| Му Арр  | lications            |                      |         |           |                   |                                         | D Refresh                                            |
|---------|----------------------|----------------------|---------|-----------|-------------------|-----------------------------------------|------------------------------------------------------|
|         | Q. Search            |                      |         |           |                   |                                         |                                                      |
| UI Apps | Insights Hub Monitor | Mobile Apps API Apps |         |           |                   |                                         | All                                                  |
|         |                      |                      |         |           | * R               | Registered applications are eligible fo | r edit and not registered are eligible for deletion. |
| Name    | and description      | Hosting Type         | Version | Developer | Action            |                                         |                                                      |
| >_      | testoiapp3123        | Self-Hosted          | v1.0.0  | dltsd678  | 🖍 Edit   🍵 Delete | Assigned                                | App Credential Enabled                               |

To deploy and register Insights Hub Monitor plugin, refer to <u>Deploy and register Insights Hub</u> <u>Monitor plugin</u>.

# 14.2 Deploy and register Insights Hub Monitor plugin

# Deploy and register Insights Hub Monitor plugin

To use a Insights Hub Monitor plugin, it is required to first deploy the plugin and register it.

1. Click on the "Apps" icon and select "Insights Hub Monitor Plugin" . Select the Insights Hub Monitor plugin that you want to deploy. The "Application Details" menu opens.

2. Click "Deployment" and choose either "Auto deployment" or "Deployment via CF CLI". Click "Start deployment". In case of manual deployment, proceed with the on screen instructions to deploy the plugin.

The deployment steps for OI plugin remains same as that for CF Download and deploy Cloud Foundry (CF) applications apps. For more description, refer to <u>Download and deploy Cloud</u> <u>Foundry (CF) applications</u>.

Deployment of applications is applicable only for CF hosted applications.

3.After the successful deployment, click the "Registration" tab.

4.Enter the app name and the description for the application and click "Register". The plugin is registered successfully.

After the Insights Hub Monitor plugin is registered, the plugin will not be visible on Launchpad. Instead, it will be available as a tab in the "Explore" section or as a tile in the "Assets" tab of "Explore" section in Insights Hub Monitor.

For steps to use Insights Hub Monitor plugin from Insights Hub Monitor, refer to the chapter <u>Using Insights Hub Monitor plugin in Insights Hub Monitor</u>.

# 14.3 Using Insights Hub Monitor plugin in Insights Hub Monitor

# Using Insights Hub Monitor plugin in Insights Hub Monitor

After deploying and registering the Insights Hub Monitor plugin by following the steps described in chapter <u>Deploy and register Insights Hub Monitor plugin</u>, you must access Insights Hub

14.3 Using Insights Hub Monitor plugin in Insights Hub Monitor

Monitor application from Launchpad to use the plugin.

### Using Insights Hub Monitor plugin in Insights Hub Monitor

To use the Insights Hub Monitor plugin that is deployed and registered from Operator Cockpit, proceed with the following steps:

1. After successful deployment and registration of OI plugin from Operator Cockpit, open "Settings" application from Launchpad

2. Assign the roles for the required user to be able to access the plugin and save the changes. For more information on assigning roles to a user, refer the <u>"Settings"</u> documentation.

3. Open Insights Hub Monitor from Launchpad.

4. Select "Assets" in the "Explore" section. The plugin that was deployed and registered using Operator Cockpit is displayed in the tiles section.

or

Select the Plugin in the "Explore" section.

5. Click on the plugin to view the details. You can navigate to other assets or plugins (if available) by entering the asset id and plugin id.

# 14.4 Upgrade or downgrade Insights Hub Monitor plugin

# Upgrade or downgrade Insights Hub Monitor plugin

The following section describes the procedure to upgrade an Insights Hub Monitor plugin to a new version without downtime. This procedure is advantageous since the user will be able to access the plugin even during the upgrade.

The plugin can also be upgraded by using the procedure that involves downtime. This procedure remains the same as that for the Cloud Foundry apps. For information on upgrading procedure with downtime, refer to <u>Upgrade a CF application (with downtime)</u>.

### Upgrade Insights Hub Monitor plugin to a new version

To upgrade Insights Hub Monitor plugin to a new version (without downtime), proceed with the following steps:

1. In the "My Applications" screen, select "Insights Hub Monitor Plugin" and choose the OI plugin that you want to upgrade to a new version.

2. Click "Deployment" tab and deploy the plugin. For information on deploying the plugin, refer to <u>Deploy or undeploy CF applications</u>.

3. Click the "Versions" tab and click "Register to Test".

4. To confirm the update, click "Confirm Update". In the confirmation dialog box, click "Yes". After confirming the update, you can view the status of each stage of the update in the "Versions" screen. After the upgrade is completed successfully, the status of the application is changed to "Deployed".

- Two versions of the same Insights Hub Monitor plugin cannot be used simultaneously.
- If more than two versions of the same plugin are available, then autodeployment will be enabled only for any two versions of the plugin, and will be disabled for the other versions.

## Downgrade Insights Hub Monitor plugin

In order to re-activate the previous version of a plugin, follow the steps below:

1. In the "My Applications" screen, select "Insights Hub Monitor Plugin" tab. Select the application for which you want to activate the previous version.

- 2. Click the "Versions" tab and click "Register to Test", and click "Confirm Reactivate".
- 3. In the confirmation dialog box, click "Yes".

# 14.5 Limitations of Insights Hub Monitor plugin

# Limitations of Insights Hub Monitor plugin

The limitations of Insights Hub Monitor plugin remains the same as that for version upgrade. Refer the chapter <u>Limitations of minor version upgrade</u>.

# **Enable native Mobile Apps**

# 15

# 15.1 Introduction to Mobile App enablement

# Introduction to Mobile App enablement

Native mobile applications are installed on mobile devices and can be used to access Industrial IoT APIs. The native mobile applications are developed outside Insights Hub and are uploaded to the respective mobile application stores, by the developers or operators.

The externally developed native mobile apps need to have a registered artifact in the Insights Hub application lifecycle. With the artifact type "Mobile" you can enable native mobile applications to access certain Industrial IoT APIs.

The artifact type "Mobile" can have the following "Hosting Type":

- CF-Hosted
- Self-Hosted
- None: Mobile app with no infrastructure

The following graphic depicts the workflow of mobile type applications:

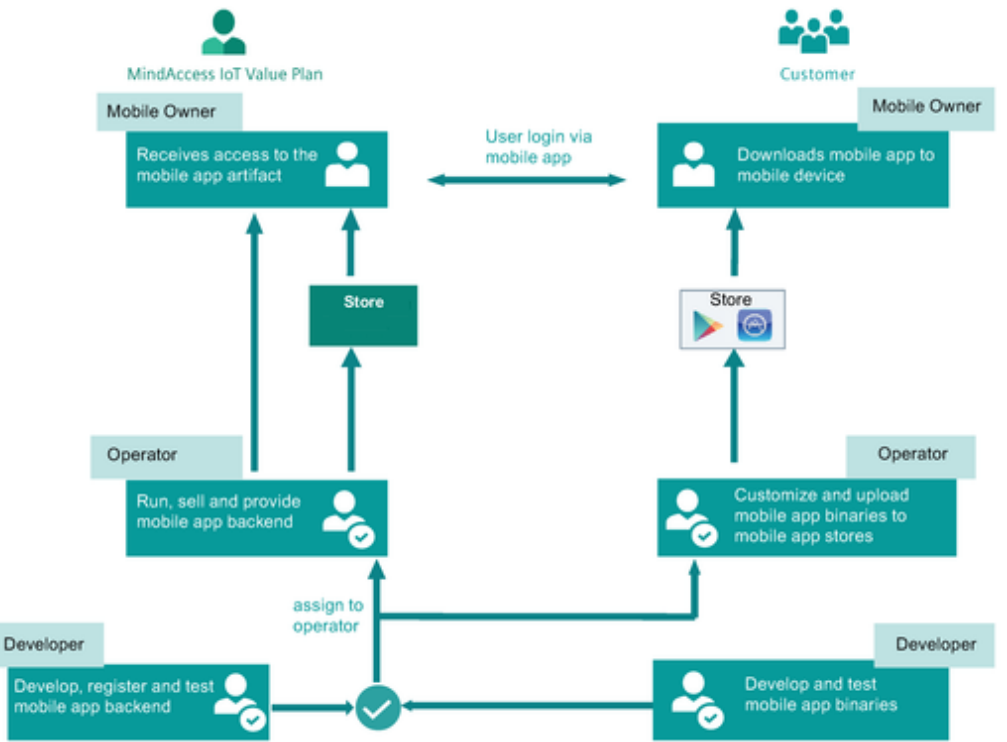

In the following chapters, the artifact "Mobile" is mentioned as "mobile apps".

For more information on mobile applications, refer:

- How to connect to via native mobile
- How to publish a native mobile application for Android
- How to publish a native mobile application for iOS

### Prerequisite

The prerequisite for supporting Mobile App is as follows:

• Supported platforms: Android and iOS

### Receive mobile app from developers

Similar to the CF and self-hosted applications, the mobile app can be received by using "Inbox".

- 1. Click "Inbox" in the main navigation area.
- 2. Click "Accept" for the mobile app that you choose to deploy.

A handshake is initiated to the developer to grant access to this application. After the developer provides access, this application will be moved from "Inbox" to "Mobile Apps" tab with the status as "Assigned". This application can now be downloaded and deployed.

For information to download and deploy the mobile app, refer <u>"Download and deploy a mobile</u> <u>app (CF hosted)"</u>.

# 15.2 Download and deploy a mobile app (CF hosted)

# Download and deploy a mobile app (CF hosted)

The "Deployment" screen allows the user to deploy the mobile app for further use. The mobile app can either be deployed manually or automatically. The process for deploying mobile app is similar to that for a UI app.

It is only possible to deploy and undeploy a mobile app with "Hosting Type" as "CF-Hosted". The self-hosted mobile apps and the apps with no infrastructure (None) cannot be deployed.

15.2 Download and deploy a mobile app ICF hosted

### Prerequisite

The mobile app has already been assigned to the operator.

### Deploy a mobile app

To deploy a mobile app, proceed with the following steps:

1. In the "My Applications" window, click "Mobile Apps" tab and select the mobile app in the "Assigned" state that needs to be deployed.

2. In the "Deployment" tab, select the type of deployment and proceed with the on-screen instructions. For more information, refer to the chapter <u>"Deploy or undeploy CF applications"</u>. After the deployment process is successfully completed, the status of the application changes from "Assigned" to "Deployed" (with a warning symbol).

3. In case of auto-deployment, the status of each of the deployment steps can also be viewed.

### Undeploy a mobile app

To undeploy the mobile app, proceed with the following steps:

1. In the "My Applications" screen, click "Mobile Apps" tab and select the mobile app that you want to undeploy.

2. If there are any customers provisioned for the application, de-provision the customers in the "Provisioning" tab.

Select the customer and click "Remove from customer".

3. If the application is registered, deregister the application in the "Registration" tab.

4. Click the "Deployment" tab and click "Undeploy".

The mobile app will be undeployed successfully.

# 15.3 Register or deregister a mobile app

### Register or deregister a mobile app

The "Registration" screen allows the user to register or deregister the mobile app. In addition to this, it is also possible to edit the application details. This section describes the procedure to register the mobile app.

### Prerequisite

- The mobile app must be deployed.
- All the dependent API applications must be registered and provisioned.

### Register a mobile app

1. In the "My Applications" window, click the "Mobile Apps" tab and select the mobile app that is in the "Deployed" state (with warning symbol) that needs to be registered.

2. Click the "Registration" tab. Enter the details in the fields and click "Register".

Custom-scheme links along with the Android App links and iOS are also supported. These links are defined while developing the application in Developer Cockpit. If required, these links can be edited in Operator Cockpit. For information on app links and universal links, refer to <u>"Android App Links and Universal Links"</u>.

If the mobile application is hosted on CF, then the "Registration" screen is as below:

| >_ mobileapp   | Registration                                                                                                    |                                                                                                    |
|----------------|----------------------------------------------------------------------------------------------------|----------------------------------------------------------------------------------------------------|
|                | Enter the display name & short description for your application. The display name will be visible<br>The display name will also be used for publishing your application on the online Store | le on your Launchpad as the application name.                                                                         |
| Information    | The applied have the above above to populating your application on the online scores                                                                                                    |                                                                                                    |
| Roles & Scopes | Current status: Not Registered                                                                                                    |                                                                                                    |
| Registration   | Display Name:*                                                                                                    |                                                                                                    |
| Publishing     | mobileapp                                                                                                    |                                                                                                    |
| Provisioning   | Abstract:*                                                                                                    |                                                                                                    |
|                | testapp                                                                                                    |                                                                                                    |
|                | Android:                                                                                                    |                                                                                                    |
|                |                                                                                                    | Only 255 characters are allowed.e.g. https://cfully-qualified-domain-name>/.well-<br>known/assetlinks.json            |
|                | ios:                                                                                                    |                                                                                                    |
|                |                                                                                                    | Only 255 characters are allowed.e.g. https://cfully-qualified-domain-name>/.well-<br>known/apple-app-site-association |
|                | Deep link custom-scheme:                                                                                                    |                                                                                                    |
|                |                                                                                                    | Only 128 characters are allowed.e.g. https:                                                                           |
|                | Image upload:*                                                                                                    |                                                                                                    |
|                | >- applcon.png                                                                                                    |                                                                                                    |
|                | Browse                                                                                                    |                                                                                                    |
|                | Register         De Register                                                                                                    |                                                                                                    |

In both CF and self-hosted type of mobile applications, the status of the registration process can also be viewed.

# 1

If you are trying to register a new version of an already existing application, then you need to first deregister the existing version of that application. A warning message is displayed on the "Deployment" window for the same.

After the registration is successful, the current status of the application changes to "Registered". If the application has a requirement for "App Credentials", then the credentials will be displayed in the "Registration" tab. The credentials will be displayed only once and therefore it is recommended to save them for future use. For more information on "App Credentials", refer to the chapter <u>"View Application Credentials"</u>.

15.3 Register or deregister a mobile app

3.You can assign roles for the application by using "Settings" application. For more information, refer to the <u>Settings</u> documentation.

4.To provision the mobile app to a customer, refer to the chapter <u>"Provide applications to</u> <u>customer"</u>.

5.To publish the application to Industrial IoT Store, refer to the chapter <u>"Offer applications in the</u> <u>Industrial IoT Store"</u>.

### Deregister a mobile app

To deregister a mobile app of hosting types CF, self-hosted or None, proceed with the following steps:

1. In the "My Applications" window, click on the "Mobile Apps" tab. Then, click on an application that you want to deregister.

2. If there are any customers provisioned for that application, then you need to de-provision them.

To de-provision, click on the "Provisioning" tab and select the customer and click "Remove from customer".

3. Click on the "Registration" tab in the side navigation and click "De-register".

The status of deregistration process can also be viewed in the screen.

# 15.4 Upgrade or downgrade a mobile app to a different version

# Upgrade or downgrade a mobile app to a different version

The following section describes the procedure to upgrade a mobile application to a new version. This process does not involve downtime and therefore the customers will be able to access the application even during the upgrade.

The following procedure is similar to the version upgrade for UI applications. For more information, refer to the chapter <u>"Upgrade or downgrade an application to a different version"</u>.

# Upgrade a mobile app

To upgrade a mobile app to a new version (without downtime), proceed with the following steps:

1. In the "My Applications" screen, select "Mobile Apps" and choose the new version of an existing application (the application with "Upgrade" label).

2. Click "Deployment" tab and deploy the application. For information on deploying the application, refer to <u>"Deploy or undeploy CF applications"</u>.

3. In the "Versions" tab, click "Register to Test".

In case a mobile application is hosted on CF, the "Versions" screen is as below:

| >_ activityindicator | Versions<br>Here you can see an Overview of all the Versions and the currently active one, also you can uporade/reactivate the versions.                                                                                                    |
|----------------------|----------------------------------------------------------------------------------------------------|
| Information          |                                                                                                    |
| Roles & Scopes       | Current Version:<br>300 23-08-2019 16:18:26                                                                                                    |
| Components           | Number Date                                                                                                    |
| Deployment           | New Version:                                                                                                    |
| Registration         | 400 Z3-08-2019 12:19:08 Register to Test                                                                                                    |
| Versions             | Previous Version:                                                                                                    |
| Publishing           | No Versions Available                                                                                                    |
| Provisioning         | History                                                                                                    |
| Logs                 | the interior protocology                                                                                                    |
|                      |                                                                                                    |
|                      |                                                                                                    |
|                      |                                                                                                    |
|                      |                                                                                                    |
|                      | Disclaimer                                                                                                    |
|                      | <ul> <li>Application Update which introduces new components or endpoints may take longer processing time. Kindly wait till it completes.</li> <li>Any tenant for which email accentance is rejected, won't be considered elinible for movement in version upgradation.</li> </ul> |

In case of a mobile application with "Hosting Type" as self-hosted or "None", then the "Versions" screen is as below:

| >- worldclock  | Versions<br>Here you can see an Overview of all the Versions and the currently active one, also you can upgrade/reactivate the versions.                                                                                                    |
|----------------|----------------------------------------------------------------------------------------------------|
| Information    | Current Version:                                                                                                    |
| Roles & Scopes | 300 23-08-2019 16:18-26<br>Number Date                                                                                                    |
| Registration   | New Version:                                                                                                    |
| Versions       | 400 23:08-2019 17:19:08                                                                                                    |
| Publishing     | Number Date Register to Test                                                                                                    |
| Provisioning   | Previous Version:<br>No versions Available<br>History<br>No History Available                                                                                                    |
|                | Disclaimer  Application Update which introduces new components or endpoints may take longer processing time. Kindly wait till it completes. Any tenant for which email acceptance is rejected, won't be considered eligible for movement in version upgradation. |

4. In the confirmation dialog box, enter the app config file URL and click "Yes". For information on app links and universal links, refer to <u>"Android App Links and Universal Links"</u>.

| Confirmation                                          | ×      |
|-------------------------------------------------------|--------|
| Please Enter App config file url(app link/asset link) |        |
| Androide:                                             |        |
| 105:                                                  |        |
|                                                       |        |
|                                                       |        |
|                                                       | No Yes |

The status of this registration process can be viewed in the "Versions" screen.

Versions

Here vou can see an Overview of all the Versions and the currently active one, also you can upgradelreactivate the versions.
Application Registration is : IN PROCRES

5. If the mobile app (CF or self-hosted) has a requirement for "App Credentials", then the credentials are displayed in the "Versions" screen after the "Register to Test" operation is successfully completed.

15.4 Upgrade or downgrade a mobile app to a different version

The mobile app credentials will be displayed only once in the "Versions" screen and therefore you can download the credentials for future use.

For more information on app credentials, refer to View "Application Credentials".

| >- worldclock              | Versions Here you can see an Overview of all the Versions and the currently active one, also you can upgrade/reactivate the versions.                                                                                                    |  |  |  |  |  |  |
|----------------------------|----------------------------------------------------------------------------------------------------|--|--|--|--|--|--|
| Information                | - Mobile App Credentials:                                                                                                    |  |  |  |  |  |  |
| Roles & Scopes             | Oauth-Client Id: mobile-client-mobilena001g-diop1                                                                                                    |  |  |  |  |  |  |
| Registration               | Oauth-Client Secret: ······ 🕸 🗖                                                                                                    |  |  |  |  |  |  |
| Publishing<br>Provisioning | NOTE:<br>You need to have test app running to test green instance(s) of mobile backend APIs.<br>This test app should point to the below API context path to make it work.<br>https://gateway.eu t-int.mindsphere.lolapik-appName>-denantdoi-versions/capiContextPath> |  |  |  |  |  |  |
|                            | Levent Version:<br>Mater 23-08-2019 12:18:28<br>Mer 23-08-2019 12:19:08<br>Mer 23-08-2019 12:19:08<br>Mer 23-08-2019 (Oncore Update<br>Provious Version:<br>Neversions Available<br>Ne visitory available                                                             |  |  |  |  |  |  |
|                            | Ussammet Application by Update which introduces new components or endpoints may take longer processing time. Kindly wait till it completes. Any tenant for which email acceptance is rejected, won't be considered eligible for movement in version upgradation.      |  |  |  |  |  |  |

6. To confirm the update, click "Confirm Update".

After confirming the update, you can view the status of each stage of the update in the "Versions" screen.

| >- worldclock  | Versions<br>Here you can see an Overview of all the Versions and the currently active one, also you can upgradelreactivate the versions.                                                                                                  |
|----------------|----------------------------------------------------------------------------------------------------|
| Information    | + Mobile App Credentials:                                                                                                    |
| Roles & Scopes | Current Version:                                                                                                    |
| Registration   | 300 23-08-2019 16:18:26<br>Number Date                                                                                                    |
| Versions       | New Version:                                                                                                    |
| Publishing     | 400 23-08-2019 17:19:08                                                                                                    |
| Provisioning   | Moving Users to Never Version     Revolves Current Version     Completed         Versions Upgrade Stages         Versions Versions         Robust Versions         Robust Versions         No versions Analable         Versions Versions |
|                | Disclaimer<br>* Application Update which introduces new components or endpoints may take longer processing time. Kindly wait till it completes.                                                                                           |

① Gives information of user movement

After the upgrade is completed successfully, the status of the application is changed to "Deployed".

# 15.5 Mobile app without infrastructure

# Mobile app without infrastructure

The mobile apps can be in any of the following types:

- CF hosted mobile app
- Self-hosted mobile app
- Mobile app with no infrastructure

For mobile app with no infrastructure, the following processes are similar to that of a self-hosted mobile app

- Registration: For more information, refer "Register or deregister a mobile app".
- Versioning: For more information, refer <u>"Upgrade or downgrade a mobile app to a different</u> <u>version"</u>.
- Provisioning and Publishing": For more information, refer <u>"Provisioning and Publishing mobile</u> <u>apps"</u>

# 15.6 Provisioning and Publishing mobile apps

# Provisioning and Publishing mobile apps

The procedure for provisioning and publishing a mobile app is similar to that of a UI application. For more information, refer the following chapters:

- For steps to provision a mobile app, refer "Provide applications to customer".
- For steps to publish a mobile app, refer <u>"Offer applications in the Industrial IoT Store"</u>.

# **Enable API applications**

# 16

# 16.1 Introduction to API app

# Introduction to API app

Insights Hub's integrated lifecycle management of APIs is a fully managed service that makes it easy for developers and operators to create, manage, secure, and operate services (APIs) to build reliable and complex IoT solutions. Developers can design, create and run multiple major versions and revisions of a service (API). For each service, custom scopes can be defined to protect the endpoints and group them as roles. Insights Hub supports the full lifecycle of a service from implementation to operation as part of the app lifecycle and simplifies solution development. Developers can create a standard UI, Insights Hub Monitor plugin, mobile and API applications. The created API applications can be made dependent of standard UI or Insights Hub Monitor or mobile applications.

The API applications can be made dependent of one or more UI or Insights Hub Monitor plugin or mobile applications. Using these API applications, standard UI application or Insights Hub Monitor or mobile application can call the Industrial IoT APIs.

It is possible to make only one revision of an API application dependent of UI or Insights Hub Monitor or mobile applications at a time.

The API applications can have the following "Hosting Type":

- CF hosted
- Self-hosted

### Receive API app from developers

Similar to the UI and mobile applications, the API app can be received using "Inbox".

- 1. Click "Inbox" in the main navigation area.
- 2. Click "Accept" for the API app that you choose to deploy.

A handshake is initiated to the developer to grant access to this application. After the developer provides access, this application will be moved from "Inbox" to "API Apps" tab with the status as

"Assigned". This application can now be downloaded and deployed. For information to download and deploy the API app, refer <u>"Download and deploy an API app"</u>.

| ie ioliowing scree                    | IT SHOWS THE II.   | st of the | TI 1 ah   | plications        | <b>.</b>                         |                                         |                          |
|---------------------------------------|--------------------|-----------|-----------|-------------------|----------------------------------|-----------------------------------------|--------------------------|
| y Applications                        | 2                  | (         | 3)        |                   | 4                                |                                         | © Refre                  |
| JI Apps Insights Hub Monitor Mo       | bile Apps API Apps |           |           | * Regi            | stered applic tions are eligible | All<br>e for edit and not registered an | e eligible for delet     |
| Name and description                  | Hosting Type       | Version   | Developer | Action            |                                  |                                         |                          |
| >_ testexceptionapiapp                | Self-Hosted        | v1:0.0    | dltsd678  | 🖋 Edit   🚦 Delete | Assigned                         |                                         |                          |
| >_ testmsbbrkapi<br>msg broker ui app | CF-Hosted          | v2:0.0    | dltsd678  | 🖍 Edit   🏢 Delete | Deployed                         | age Broker Subscription 🍌 Ap            | p Credential Enabl       |
| >_ testmsbbrkapi<br>msg broker ui app | CF-Hosted          | v1:0.0    | dltsd678  | 🖍 Edit   🏢 Delete | Deployed                         | age Broker Subscription 🗲 Ap            | p Credential Enabl       |
| Cfapiapp31march<br>test               | CF-Hosted          | v1:0.0    | dltsd678  | 🖍 Edit   🏢 Delete | Deployed Runnit                  | ng 🔪                                    | p Credential Enabl       |
| >_ messagebrokerapi                   | Self-Hosted        | v1:0.0    | dltsd678  | 🖍 Edit   🏢 Delete | Assigned                         | ► Ap                                    | p Credential Enable      |
|                                       |                    |           |           | 10 9              |                                  | 8                                       | $\overline{\mathcal{O}}$ |

The following screen shows the list of the API applications:

- Search field
- 2 Tabs for UI, Insights Hub Monitor Plugin, Mobile Apps and API Apps
- ③ Application information and description for CF and self-hosted apps
- ④ Provisioning and Health status of the application

Provisioning status: Assigned, Deployed and Published

Health status: Running and Stopped

- ⑤ Filter drop-down to select Hosting-Type
- <sup>®</sup> Refreshes the productive status of the application
- ⑦ App Credentials Enabled label
- Message Broker Subscription enabled label
- Delete the application
- <sup>(10)</sup> Edit the application details

An API application has to have application credentials enabled in order to get the "Message Broker Subscription".

# 16.2 Download and deploy an API app

# Download and deploy an API app

The "Deployment" screen allows the user to deploy the API app for further use. The API app can either be deployed manually or automatically. The process for deploying API app is similar to that for an UI app.

- It is only possible to deploy and undeploy an API app with "Hosting Type" as "CF-Hosted".
- Any number of major versions of API applications can be deployed at a time.

### Prerequisite

The API app has to be assigned to the operator.

### Deploy a CF hosted API app

To deploy an API app, proceed with the following steps:

1. In the "My Applications" window, click "API Apps" tab and select the API app in the "Assigned" state that needs to be deployed.

2. In the "Deployment" tab, select the type of deployment and proceed with the on-screen instructions. For more information, refer to the chapter <u>"Deploy or undeploy CF applications"</u>. After the deployment process is successfully completed, the status of the application changes from "Assigned" to "Deployed" (with a warning symbol).

3. In case of auto-deployment, the status of each of the deployment steps can also be viewed.

### Undeploy an API app

To undeploy the API app, proceed with the following steps:

1. In the "My Applications" screen, click "API Apps" tab and select the API app that you want to undeploy.

2. If the application is registered, deregister the application in the "Registration" tab.

3. Click the "Deployment" tab and click "Undeploy".

The API app will be undeployed successfully.

# 16.3 Register or Deregister an API app

### Register or Deregister an API app

The "Registration" screen allows the user to register or deregister the API app. This section describes the procedure to register the API app.

## Prerequisite

The API app has to be deployed.

## Register an API app

The procedure to register an API application is similar for CF and self-hosted applications.

1. In the "My Applications" window, click the "API Apps" tab and select the API app that is in the "Deployed" state (with warning symbol) that needs to be registered.

2. Click the "Registration" tab. Enter the details in the fields and click "Register". If the API application is hosted in CF, then the "Registration" screen is as below:

| Registration                                                                                                    |  |  |  |  |
|----------------------------------------------------------------------------------------------------|--|--|--|--|
| Enter the display name & short description for your application. The display name will be visible on your Launchpad as the application name.<br>The display name will also be used for publishing your application on the online Store. |  |  |  |  |
|                                                                                                    |  |  |  |  |
| Current status: Not Registered                                                                                                    |  |  |  |  |
| Display Name:*                                                                                                    |  |  |  |  |
| temperaturemonitor                                                                                                    |  |  |  |  |
| Abstract:*                                                                                                    |  |  |  |  |
|                                                                                                    |  |  |  |  |
| Register De Register                                                                                                    |  |  |  |  |
|                                                                                                    |  |  |  |  |
|                                                                                                    |  |  |  |  |

If the API application is self hosted, then the "Registration" screen is as below:

| >_ thresholdmonitor | Registration                                                                                                    |
|---------------------|----------------------------------------------------------------------------------------------------|
|                     | Enter the display name & short description for your application. The display name will be visible on your Launchpad as the application name.<br>The display name will also be used for publishing your application on the online Store. |
| Information         |                                                                                                    |
| Roles & Scopes      | Current status: Not Registered                                                                                                    |
| Registration        | Display Name:*                                                                                                    |
| Versions            | thresholdmonitor                                                                                                    |
| Publishing          | Adstract:                                                                                                    |
| Provisioning        | Register De Register                                                                                                    |

In both CF and self-hosted type applications, the status of the registration process can be viewed.

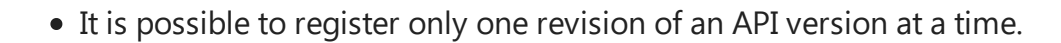

• It is possible to register any number of major versions of an API application at a time.

After the registration is successful, the current status of the application changes to "Registered". 3.You can assign roles for the application using "Settings" documentation. For more information, refer to the <u>"Settings"</u> documentation.

16.3 Register or Deregister an API app

### Deregister an API app

The procedure to deregister an API application is similar for CF and self-hosted applications.

If the API applications are deregistered without de-registering the dependent applications, the performance of the dependent applications can be affected.

To deregister an API application, proceed with the following steps:

1. In the "My Applications" window, click on the "API Apps" tab. Then, click on the application that you want to deregister .

2. Click on the "Registration" tab in the side navigation and click "De-register". The status of deregistration process can also be viewed in the screen.

# 16.4 Upgrade or downgrade an API app

# Upgrade or downgrade an API app

The following section describes the procedure to upgrade an API application to a new revision of the same major version. It is only possible to use a single revision for an application at a time. Two revisions of the same application cannot be used simultaneously. You can upgrade or downgrade to any revision of an API application.

For example, the application "machinecontrol" has different revisions: "machinecontrol v1.1.0", "machinecontrol v1.2.0", "machinecontrol v1.3.0".

Consider that the revision "machinecontrol v1.2.0" is in use, you can upgrade or downgrade the application to "machinecontrol v1.1.0" or "machinecontrol v1.3.0".

Revision upgrade or downgrade of an API application is possible in two ways:

- 1. Upgrade an API application with downtime.
- 2. Upgrade an API application without downtime.

Upgrade or downgrade for an API application is only possible between the revisions of the same major versions. Major version applications will be handled independently apps.

### Versions screen

The following screen is used to update an application to a new revision. The screen shows all the available versions of an application and also the version that is currently in use.

16.4 Upgrade or downgrade an API app

If the application is CF hosted, then the "Versions" screen is as below: Versions Here you can see an Overview of all the Versions and the currently active one, also you can upgrade/reactivate the versions Information Current Version: v1:2.0 13-12-2019 20:09:58 Number Date Roles & Scopes Components New Version: v1:3.0-newde 13-12-2019 22:01:15 egistration Versions Previous Version: v1:1.0-mytag 13-12-2019 19:01:04 History Logs 13-12-2019 19:01:04 Version v1:1.0-mytag Disclaimer \* Application Update which introduces new components or endpoints may take longer processing time. Kindly wait till it completes. \* Any tenant for which email acceptance is rejected, won't be considered eligible for movement in version upgradation.

If the application is self-hosted, then the "Versions" screen is as below:

| >_ thresholdmonitor | Versions                                                                                                    |  |  |  |  |
|---------------------|----------------------------------------------------------------------------------------------------|--|--|--|--|
|                     | Here you can see an Overview of all the Versions and the currently active one, also you can upgrade/reactivate the versions.                                                                                                    |  |  |  |  |
| Information         | Current Version:                                                                                                    |  |  |  |  |
| Roles & Scopes      | v1:2.0 13-12-2019 20:09:58<br>Number Date                                                                                                    |  |  |  |  |
| Registration        |                                                                                                    |  |  |  |  |
| Versions            | New Version:                                                                                                    |  |  |  |  |
| Publishing          | Number                                                                                                    |  |  |  |  |
| Provisioning        | Previous Version:                                                                                                    |  |  |  |  |
|                     | V1:1.0-mylag 13-12-2019 19:01:04<br>Number Date                                                                                                    |  |  |  |  |
|                     | History<br>13-12-2019 19:01:04 Version v1:1.0-mytag                                                                                                    |  |  |  |  |
|                     | Disclaimer Application Update which introduces new components or endpoints may take longer processing time. Kindly wait till it completes. Any tenant for which email acceptance is rejected, won't be considered eligible for movement in version upgradation. |  |  |  |  |

### Upgrade an API application with downtime

The procedure to upgrade or downgrade an API application is similar for CF and self-hosted applications.

To upgrade an application, proceed with the following steps:

1. In the "My Applications" screen, select the application that you want to upgrade.

2. Click the "Registration" tab and click "De-Register". In the confirmation dialog, choose "Yes (Deregister and undeploy)" and click "Continue".

| A Confirmation                                                  |        | ×        |
|-----------------------------------------------------------------|--------|----------|
| Would you also like to remove related components from CF Space? |        |          |
| Yes (Deregister & Undeploy)                                     |        |          |
| No (Deregister)                                                 |        |          |
|                                                                 |        |          |
|                                                                 | Cancel | Continue |

16.4 Upgrade or downgrade an API app

For more information on deregistering an application. For information to deregister the application, refer to to <u>"Register or deregister an API app"</u>.

3. In the "My Applications" screen, select the new revision of the same application that you want to upgrade.

Before deploying a new revision of an application, ensure the following:

- Delete the components in the previous revision of the application.
- During manual deployment, append "-green" to all the components in the new revision of the application.
- Before proceeding with the downtime revision upgrade for CF hosted applications, make sure that only one revision of an application is deployed in Cloud Foundry during deployment.

4.For CF hosted application, click the "Deployment" tab and proceed with manual or auto deployment. For more information, refer to <u>"Download and deploy an API app"</u>.
5.Click the "Registration" tab and register the application. For more information on registering an application, refer to <u>"Register or deregister an API app"</u>.

The application is upgraded to the new version.

6.Click the "Provisioning" tab and add the customers who were de-provisioned in the previous version. For more information on provisioning an application, refer to <u>"Provisioning an API application"</u>.

# Upgrade an API application without downtime

The procedure to upgrade or downgrade an API application is similar for CF and self-hosted applications.

To upgrade an application, proceed with the following steps:

1. In the "My Applications" screen, select the new revision of an application available for upgrade.

2. For CF hosted application, click "Deployment" tab and deploy the application. For information on deploying the application, refer to the chapter <u>"Download and deploy an API app"</u>.

3. Click the "Versions" tab and click "Register to Test".

A new revision of an application needs to be tested before it is made available. Once you ensure that the application revision is working fine, you can start using the new revision of the application.

The status of the registration can also be viewed in the "Versions" screen. Versions

Here you can see an Overview of all the Versions and the currently active one, also you can upgrade/reactivate the versions. Application Registration is : N PROGRESS 4. To confirm the update, click "Confirm Update". In the confirmation dialog, click "Yes" to proceed.

If you do not wish to proceed with the upgrade, click "Cancel Update" after which you will be able to view the deregistration stages.

| temperaturemonitor | Versions<br>Here you can see an Overview of all the Versions and the currently active one, also you can upgrade/reactivate the versions.     |
|--------------------|----------------------------------------------------------------------------------------------------|
| Information        | Current Version:                                                                                                    |
| Roles & Scopes     | V12.0 13-12-2019 20:09:58                                                                                                    |
| Components         |                                                                                                    |
| Deployment         | New Version:<br>v13.0-newde 13-12-2019 22:0115 (2) Confirm Update (R) Cancel Update                                                          |
| Registration       | K ber<br>Nuter                                                                                                    |
| Versions           | Previous Version:                                                                                                    |
| Publishing         | V1:1.0 mytag 13-12-2019 19:01:04<br>Number Den                                                                                               |
| Provisioning       | Ulater /                                                                                                    |
| Logs               | History<br>13-12-2019 19:01:04 Version v1:1.0-mytag                                                                                          |
|                    |                                                                                                    |
|                    | Disclaimer  * Analization Indate which introduces new components or endpoints may take knoper procession time. Kindly wait till it completes |
|                    | * Any tenant for which email acceptance is rejected, won't be considered eligible for movement in version upgradation.                       |
| 1                  |                                                                                                    |
| For downs          | rading an application click the "Confirm Poactivate" button sucilable                                                                        |
| FOLIOWING          | fracing an application, click the Commin Reactivate Dutton available                                                                         |

After confirming the update, you can view the status of each stage of the update in the "Versions" screen.

| temperaturemonitor | Versions Here you can see an Overview of all the Versions and the currently active one, also you can upgrade/reactivate the versions. |
|--------------------|----------------------------------------------------------------------------------------------------|
| Information        | Current Version:                                                                                                    |
| Roles & Scopes     | v1:2.0 13:12:2019 20:09:58                                                                                                    |
| Components         |                                                                                                    |
| Deployment         | New Version:<br>v1:3.0-newde 13-12-2019 22-01:15                                                                                      |
| Registration       | SC Date<br>Number                                                                                                    |
| Versions           | Identifying Changes Applying Changes Removing Current Version Updating Internal Status Completed                                      |
| Publishing         | Version Linorade States                                                                                                    |
| Provisioning       | terster of grant angest                                                                                                    |
| Logs               | Previous Version:<br>vt:1.0 mytag 13-12-2019 19:01:04<br>www                                                                          |
|                    | History<br>13-12-2019 19:01:04 Version v1:1.0-mytag                                                                                   |

# 16.5 Provisioning an API application

next to the previous revisions.

Provisioning an API application

The procedure for provisioning an API application is similar to that of an UI application. For more information, refer to

Provide applications to customer.

- At this moment, provisioning of an API application is restricted to Developer and Operator tenants only.
- Provisioning of API application builds the trust between subscriber tenant and host tenant. The endpoints of an API application access is based on the mappings provided through dependent UI applications (refer Scope mapping from <u>Developer Cockpit</u>). This would enable the subscriber tenants to access endpoints of the API applications as intended by the functionality of the Standard application.
- Before provisioning the API application to the tenant hosting the standard UI application, ensure the standard UI application has custom app credentials enabled.
- A customer is entitled to respond to the email regarding acceptance of terms and conditions, the provisioning of an API application is completed only after the customer accepts the email.

# 16.6 Application Credentials for API applications

# Application Credentials for API applications

Application Credentials (app credentials) is required when an application requires interaction with APIs of other services in Insights Hub. This ensures secured interaction with the APIs. This is also useful when an application needs to perform frequent data processing on one or more subscribed tenants.

The procedure to view and work with app credentials for an API application is similar to that of an UI application, fo more information, refer to <u>"View Application Credentials"</u>.

• Currently, the api applications are provided with only read/ write permission.

• Fetch the tokens using only the major versions of an API application

# 16.7 Limitations of API applications

# Limitations of API applications

The API applications do not support the following features:

- Publishing of an API application.
- API application cannot be used as a dependency for another API application.

# View "Services"

# 17

# View "Services"

The "Services" screen displays all the API applications provisioned by other operators, which are used as external dependencies to UI applications hosted on your own operator tenant. The following screen displays the list and details of all the API applications provisioned. Using these provisioned API applications, you can the access the endpoints of these API applications. To access the endpoints of provisioned API application advanced token exchange is required. For more information on using advanced token exchange, refer to the section "Accessing Industrial IoT /Token APIs" in Accessing Industrial IoT or external APIs during Local Development.

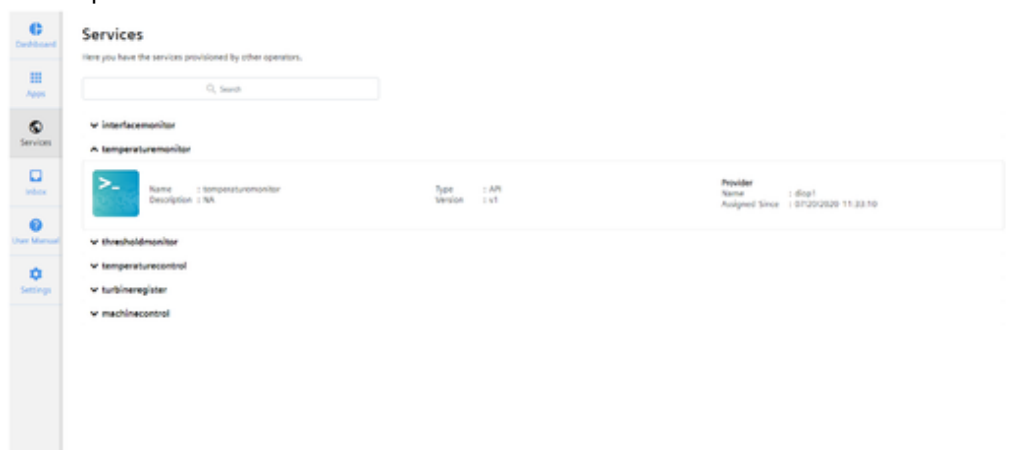

# User Interface "Logs"

# 18

# "Logs" user interface

The "Logs" screen displays the audit information and the recent CF logs for the selected component of a specific application.

To view the log files of an application, select the application from "My Applications" and select "Logs".

### "Logs" screen

The following screen displays the audit and log details for an application. This is applicable for Mobile apps as well.

|              | စု စု စ စ စ                                                               |  |
|--------------|---------------------------------------------------------------------------|--|
| robotcontrol | Logs<br>Here you an see an overview to all the Logs of the application.   |  |
| nformation   | comp ant                                                                  |  |
| les & Scopes |                                                                           |  |
| mponents     | Audit Logs                                                                |  |
| ployment     | Time: 2018:09:25 07:01:55 CET Event: audit ann undate                     |  |
| istration    | Log: state: STARTED                                                       |  |
| ions         | Time: 2018-09-25 06:58:08 CET Event: audit.app.update                     |  |
| ishing       | Time: 2018-09-25 06:53:26 CFT Event: audit ann undate                     |  |
| risioning    | Log: state: STARTED                                                       |  |
| gs.          | Time: 2018-09-25-06:39:54-CET Event: audit.app.update Log: state: STOPPED |  |
|              | Time: 2018-09-20 10:32:09 CET Event: audit.app.update Log: state: STARTED |  |
|              | Time: 2018-09-20-10:32:07 CET Event: audit.app.update Log: state: STOPPED |  |

- ① Opens the tab of the latest audits
- ② Opens the tab with the latest logs:
- You can download the latest log files
- ③ Shows the following audit details:
- Time
- Log
- Event
- ④ Open or hides the audit and log details

# Subscribe and unsubscribe to notifications 19

# Subscribe and unsubscribe to notifications

The "Settings" screen allows you to subscribe to receive notifications for various events. You can receive notifications related to various event changes by subscribing your email ID. Once you subscribe to any event, you will receive a confirmation email about the subscription. All the notifications related to your applications can be viewed in "Notifications" screen. For more information, refer to <u>"Notifications" in "Operator Cockpit"</u>.

You can subscribe to any or all of the following event changes:

- **Subscription**: To receive notifications whenever a new customer tries to contact you via Industrial IoT Store.
- Assigned: To receive notifications whenever a developer assigns a new application to you.
- **Granted**: To receive notifications whenever a developer has acknowledged to handover the application.
- **Deployment & Cloud Foundry**: To receive notifications related to "Deployment", "Failure during deployment", and "Wrong space name".

The following sections describe the steps to subscribe or unsubscribe to notifications.

# Subscribe to notifications

### Subscribe for event change notifications only:

To receive notifications for different event changes, proceed with the following steps:

1. Click on the "Settings" icon on the start screen.

2. Select the event changes from the "Unsubscribed" column for which you want to receive notifications. For example, select the "Assigned" and "Granted" events. Click on the left

navigation button to move them under the "Subscribed" column.

| Cuebboard<br>Hit<br>Ages<br>Services | Settings<br>My Operator data<br>Provider 10 : diop1<br>Notification Settings<br>Press choose brion items to receive notifications                                                                                                    |
|--------------------------------------|----------------------------------------------------------------------------------------------------|
| Der Kanad                            | Subscription     Unsubscription       Subscription     Image: Constraint of the second second secon |
|                                      | Sever Undo<br>NOTE:<br>Please check if there is new subscription available<br>Twee subscription types are not on the subscription type default                                                                                                    |

3. Ensure that the selected event changes are now present under the "Subscribed" column, and click "Save".

### Subscribe for notifications related to Notification Interest:

To receive notifications related to "Notification Interest", proceed with the following steps:

1. Click on the "Settings" icon on the start screen.

2. Select "Subscription" from the "Unsubscribed" column. Use the left navigation button to move it under the "Subscribed" column, and click "Save".

## Unsubscribe from Notifications

To stop receiving notifications for different event changes, proceed with the following steps:

1. Click on the "Settings" icon on the start screen.

2. Select the event changes for which you want to stop receiving notifications. For example, "Granted". Use the right navigation button to move it under the "Unsubscribed" column, and click "Save".

| Subscribed   |                 | Unsubscribed                  |
|--------------|-----------------|-------------------------------|
| Assigned     | «               | Deployment & Cloud<br>Foundry |
| Subscription | <b>&gt;&gt;</b> |                               |
| Granted      |                 |                               |
|              |                 |                               |
|              | s               | iave Undo                     |

# FAQs "Operator Cockpit"

# 20

# "Operator Cockpit" FAQs

### Auto-deployment

1. What are the consequences if there exists an unwanted "manifest.yml" file within the appbinary?

For example, if manifest.yml file exists inside application.war/WEB-INF in appbinary, then the application will be automatically removed from the operator's CF space and cannot be used anymore.

Can the "routes" attribute be used in conjuction with "manifest" attributes?
 No, "routes" attribute should not be used in conjunction with host, hosts, domain, domains and no-hostname. If used in conjuction, an error will result.

3. Can I push an application without specifying any route related CLI options or app "manifest" flags?

No. It is always recommended to push an application by specifying route related options. If the route is not specified, then the CF CLI attempts to generate a route based on the app name which might cause collisions. You can also use random-route attribute to generate a unique route name and avoid collisions.

4. What are the pre-conditions to have "Auto deployment" as an available option for deployment?

For auto deployment to be enabled, the following conditions must be satisfied:

- Make sure that your application contains the manifest file.
- Validation of the following parameters in the manifest file:

| Parameters in manifest.yml               | Auto deployment option                          |
|------------------------------------------|-------------------------------------------------|
| buildpack or buildpacks is not available | Disabled                                        |
| path is not available                    | Disabled                                        |
| memory is not available                  | Disabled                                        |
| domain is available                      | Disabled (since domain parameter is deprecated) |

| Parameters in manifest.yml                                                               | Auto deployment option                           |  |
|------------------------------------------------------------------------------------------|--------------------------------------------------|--|
| domains is available                                                                     | Disabled (since domains parameter is deprecated) |  |
| host is available                                                                        | Disabled (since host parameter is deprecated)    |  |
| hosts is available                                                                       | Disabled (since hosts parameter is deprecated)   |  |
| random-route is not available or set to false                                            | Disabled                                         |  |
| Procfile in the given path is available for the applications other than binary_buildpack | Disabled                                         |  |

• For more information on the development files that disable auto deployment, refer <u>Preparation Checklist</u>.

5.Can we use fixed "route" in app manifest file?

It is not recommended to use fixed "route" since it might cause route collisions following which auto-deployment will fail.

In such cases, you need to use manual deployment with an unoccupied route or change the route configuration as "--random-route".

6.Can I use any random format for manifest?

No. Operator Cockpit does not support manifest of random formats. For correct format of manifest, see the below table:

| Parameters<br>checklist | Check type     | Checked values                                              | Implication (when failed)   |
|-------------------------|----------------|-------------------------------------------------------------|-----------------------------|
| name                    | DataType/Value | String/Non-Empty                                            | Upload Failure              |
| memory                  | DataType/Value | String/Non-Empty                                            | Disable Auto-<br>Deployment |
| buildpack               | DataType/Value | String/Non-Empty                                            | Disable Auto-<br>Deployment |
| path                    | DataType/Value | String/Non-Empty                                            | Disable Auto-<br>Deployment |
| domain                  | DataType       | String                                                      | Upload Failure              |
| host                    | DataType       | String                                                      | Upload Failure              |
| env                     | Value          | key-value pair(key being String, and value<br>being Object) | Upload Failure              |
| services                | DataType       | List <string></string>                                      | Upload Failure              |

Ensure the memory and disk\_quota parameters are entered in proper integer values. For example, enter the memory and disk\_quota values as show below:

- memory: 1024M
- disk\_quota: 1024M

!!! Note If buildpack parameter is used while uploading from Developer Cockpit, then key will be modified to buildpacks in the manifest file after it is handed over to Operator Cockpit. 7.Does auto-deployment in Operator Cockpit support buildpacks parameter in the manifest file of an application to provide information regarding the framework and runtime support for an application?

Yes, Auto-deployment supports both buildpacks or buildpack in application manifest file. However, since buildpack is deprecated, it is recommended to use buildpacks. The multibuildpack will not work with system buildpack. Use the URLs instead. If there are multiple buildpacks in the manifest, ensure you have enough disk quota. if not, specify the disk quota in the manifest file. For more information, refer <u>attributes</u>.

8.Can the path attribute in manifest start with slash (/)?

No. If the path attribute in manifest starts with slash(/), then auto-deployment of an application will not work as desired. For auto-deployment to be successful, remove the slash(/) from path attribute in manifest and restart the process.

9.Why is it important to set the header size of the request to Industrial IoT APIs to 16kb as per the Gateway Restrictions while developing an application?

By default, the header size of any HTTP request is set to 8kb, if the technical token size increases beyond this limit the applications stops and the request to Industrial IoT API fails with "400 Bad Request response". To avoid this error, set the server\_max\_http\_header\_size: 16384 in the application configuration.

10. How to access the endpoints of provisioned API applications from the standard UI application using Advanced Token Exchange (ATE)?

To access the endpoints of provisioned API application using Advanced Token Exchange (ATE), refer to <u>"Accessing Industrial IoT APIs from self-hosted Applications"</u>.

11. How to integrate the API application with a standard UI application hosted in the same tenant?

To integrate an API application with a standard UI application hosted in the same tenant, refer to <u>"Integrating API application to the UI application"</u>.

12. How much time is required for the custom space created in Cloud Foundry to appear in the space location of the Information tab?

It takes 24 hours time for the custom space created in Cloud Foundry to appear in the space location of the Information tab

13.Does auto-deployment process create a new space with the same name as appname? Yes. By default, auto deployment process creates a new space with the same name as the appname irrespective of selecting the space from the "Space Location" of the "Information" tab.